#### **Department of State**

#### State Board of Medicine State Board of Nursing

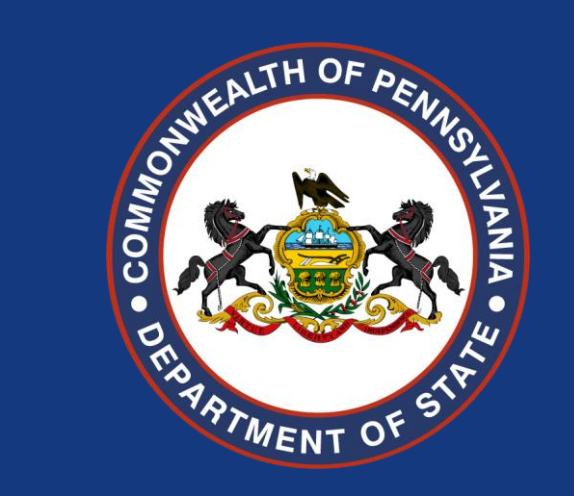

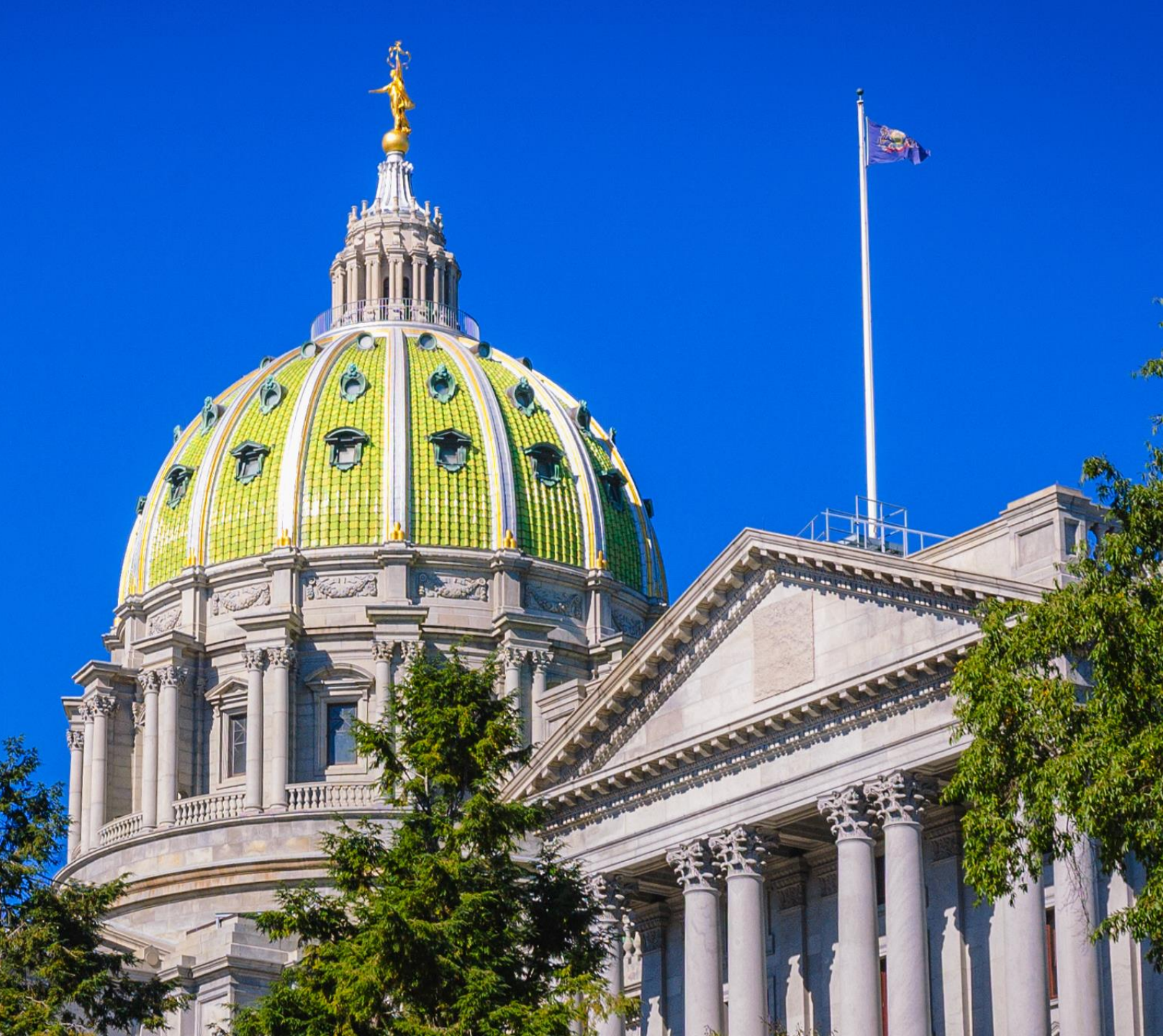

#### State Board of Medicine

State Board of Medicine Website: <u>www.dos.pa.gov/med</u>

On the State Board of Medicine website, click the Icon shown below to be taken to the PA Licensing System website.

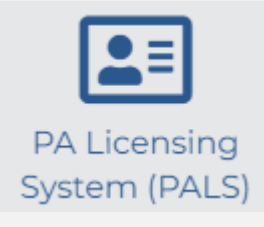

PA Licensing Website: <u>www.pals.pa.gov</u>

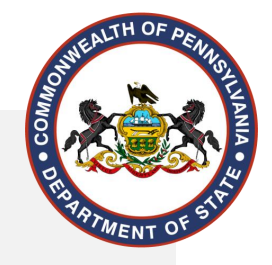

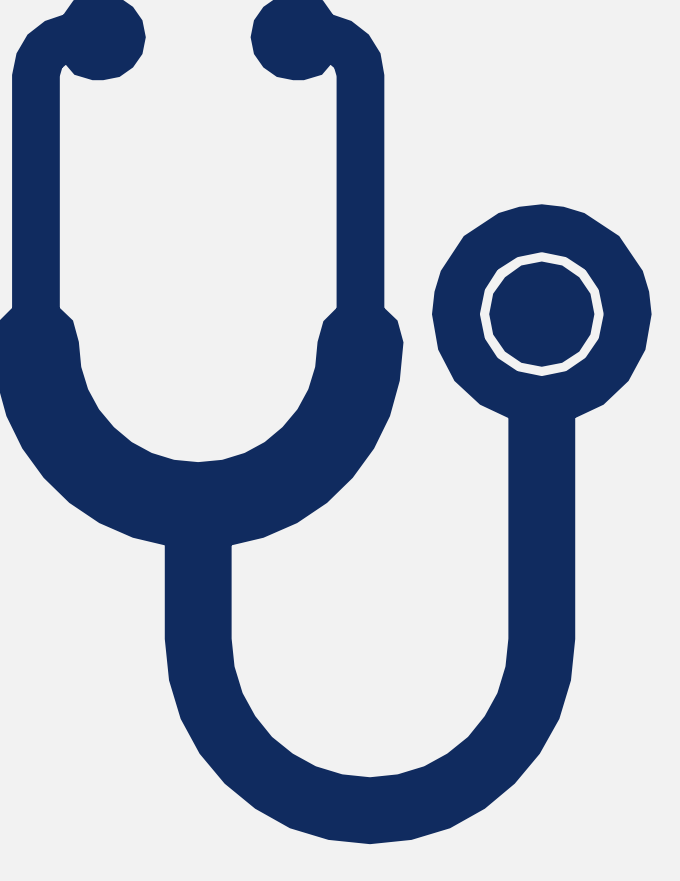

#### State Board of Nursing

State Board of Nursing Website: www.dos.pa.gov/nurse

On the State Board of Nursing website, click the icon shown below to be taken to the PA Licensing System website.

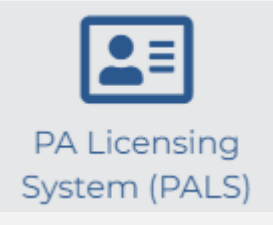

PA Licensing Website: <u>www.pals.pa.gov</u>

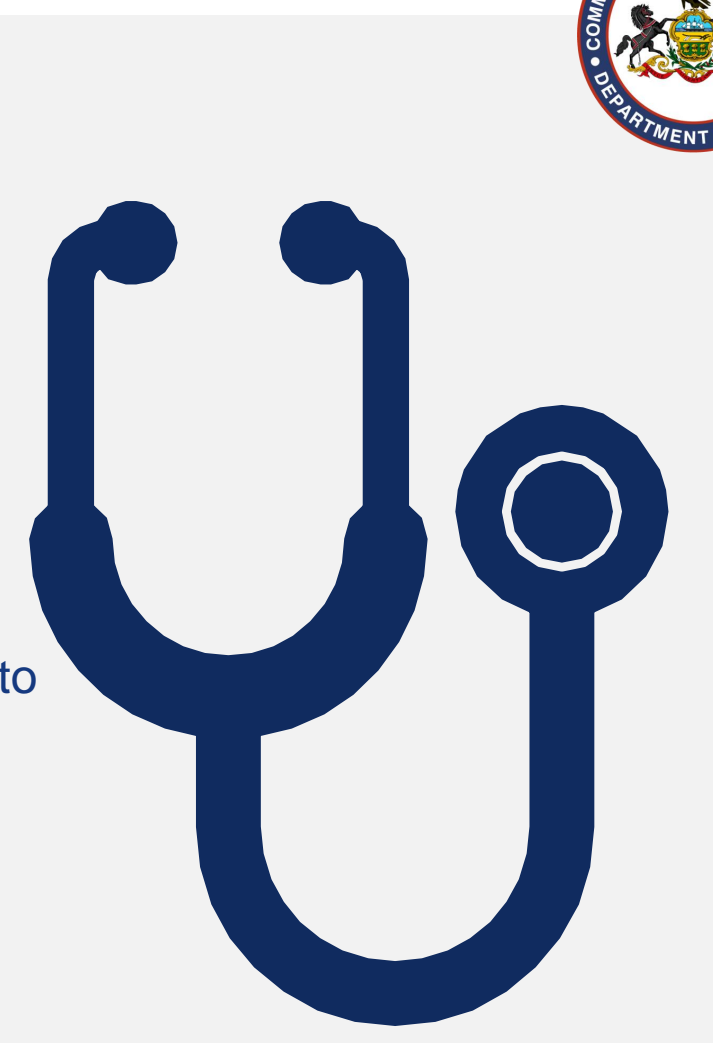

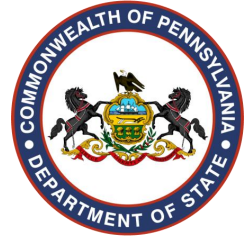

### Welcome to PALS: Submitting Applications

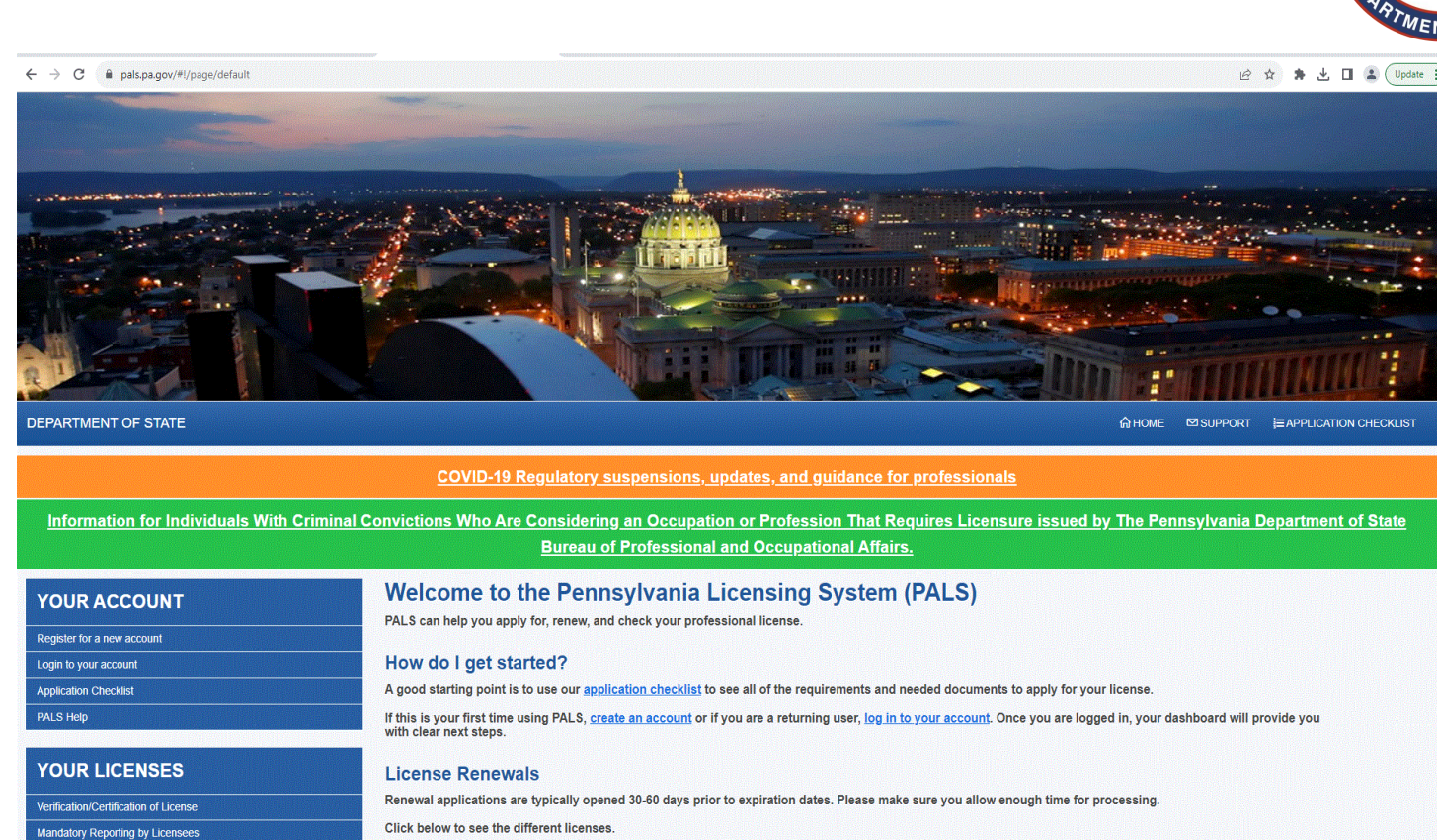

PALS: Pennsylvania Licensing Systems

#### **Application Workflow**

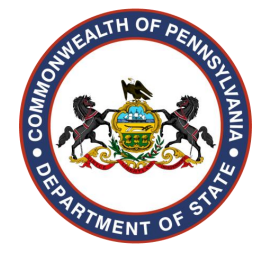

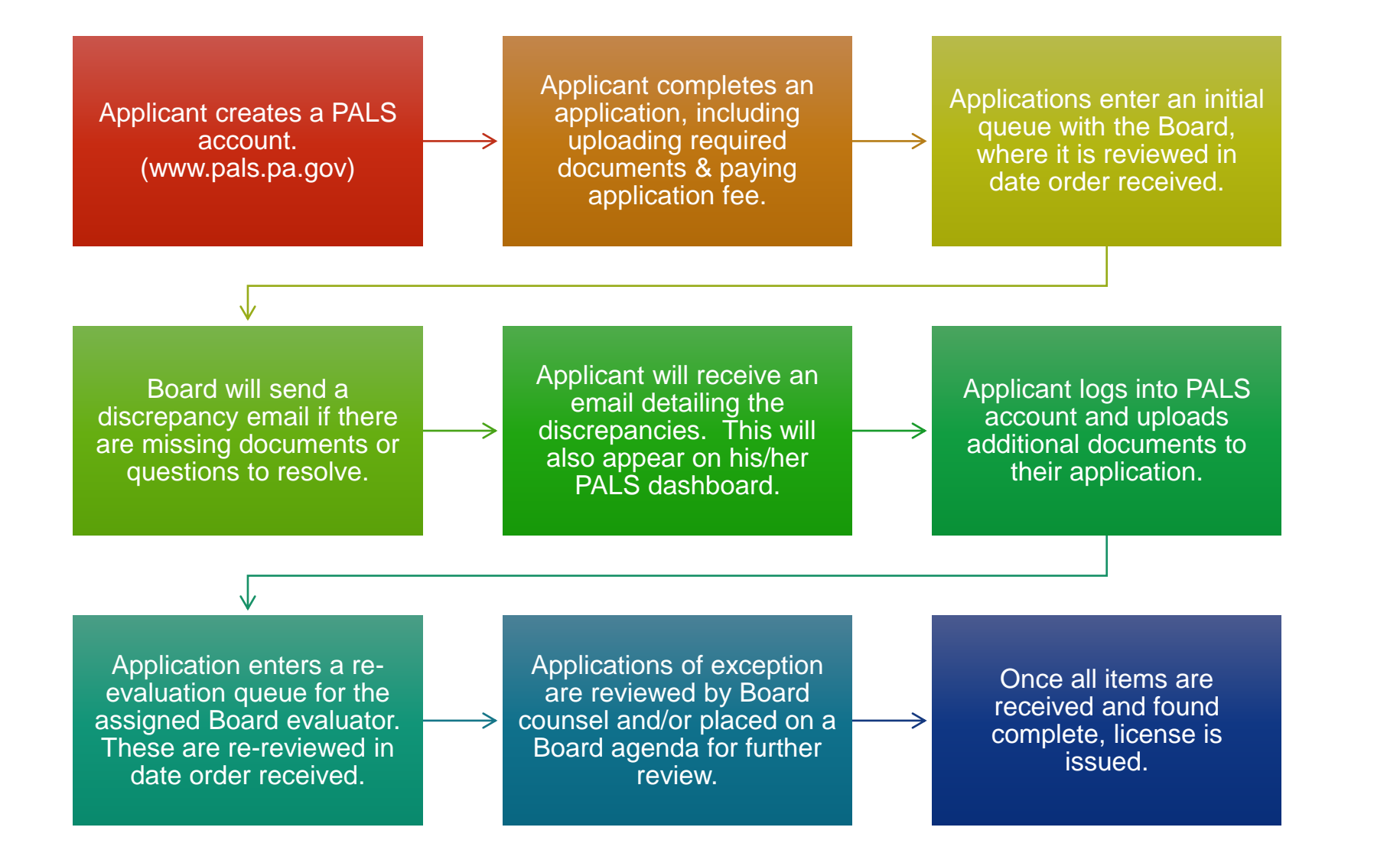

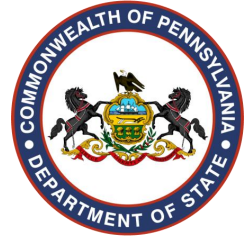

### Welcome to PALS: Submitting Applications

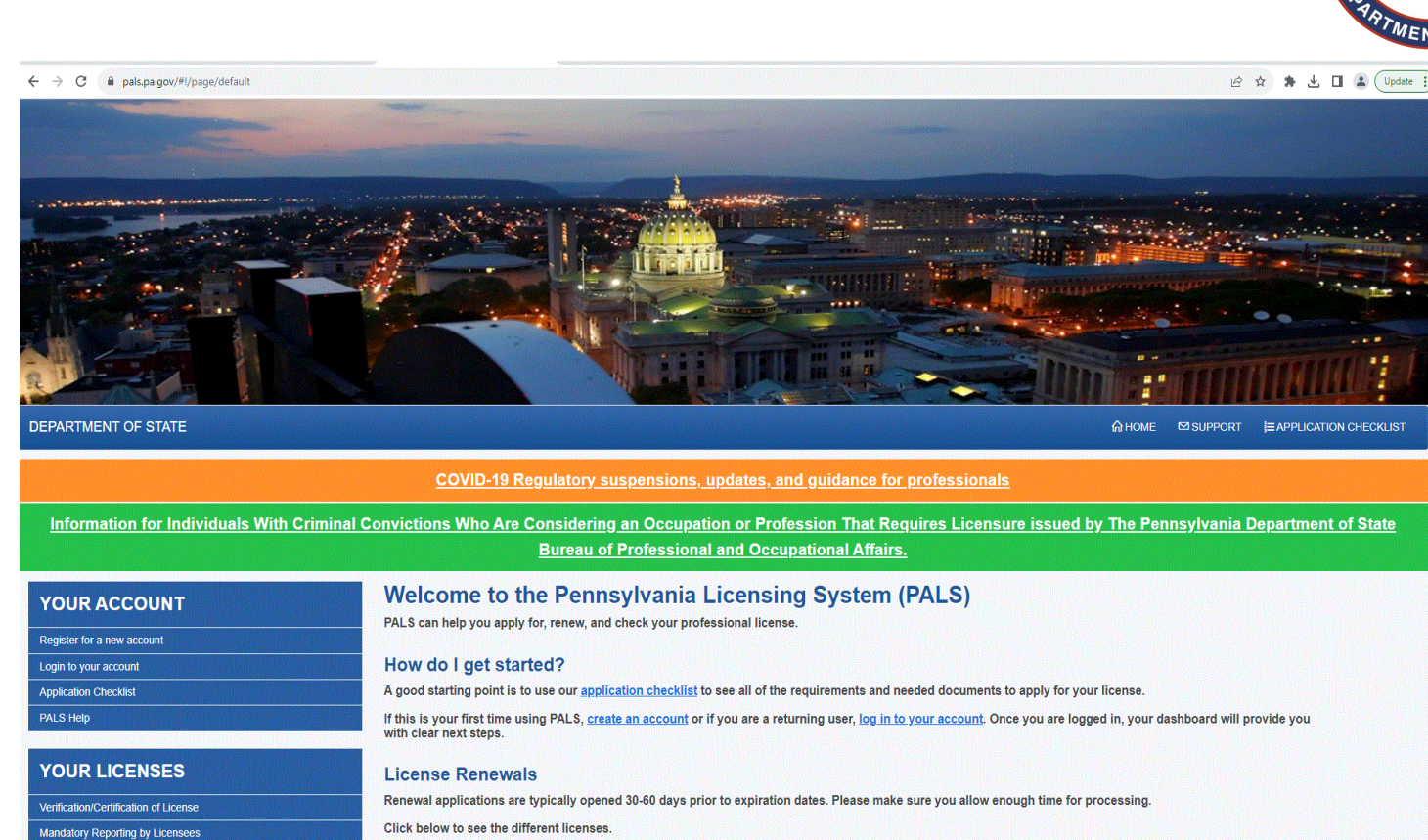

PALS: Pennsylvania Licensing Systems

#### Logging into your account

#### 

🖻 🕸 🛊 🛃 🔲 🌲 🗍 Update 🗄

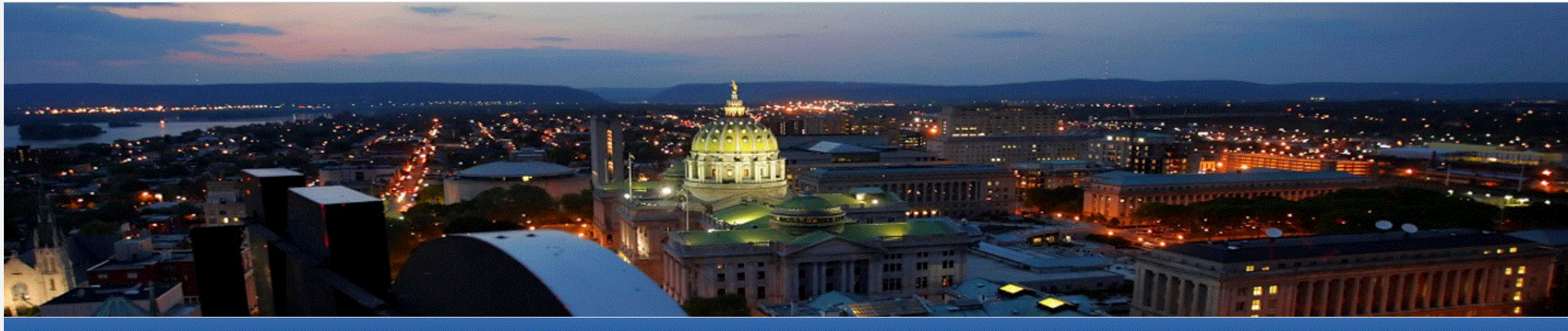

DEPARTMENT OF STATE

G HOME SUPPORT ■ APPLICATION CHECKLIST

COVID-19 Regulatory suspensions, updates, and guidance for professionals

Information for Individuals With Criminal Convictions Who Are Considering an Occupation or Profession That Requires Licensure issued by The Pennsylvania Department of State Bureau of Professional and Occupational Affairs.

#### YOUR ACCOUNT

YOUR LICENSES

Verification/Certification of License

Mandatory Reporting by Licensees

Login to your account

PALS Help

| Welcome to the Pennsylvania Licensing System                             | (PALS) |
|--------------------------------------------------------------------------|--------|
| PALS can help you apply for, renew, and check your professional license. |        |

#### How do I get started?

A good starting point is to use our application checklist to see all of the requirements and needed documents to apply for your license.

If this is your first time using PALS, create an account or if you are a returning user, log in to your account. Once you are logged in, your dashboard will provide you with clear next steps.

#### License Renewals

Renewal applications are typically opened 30-60 days prior to expiration dates. Please make sure you allow enough time for processing.

Click below to see the different licenses.

#### Application Checklis

Δ

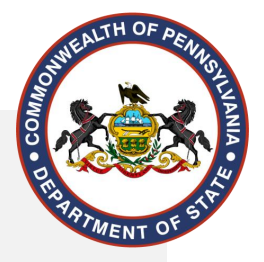

### Logging into your account (Cont.)

#### ← → C <sup>c</sup> pals.pa.gov/#!/page/login

#### ☆ ひ ⊻ ≗ :

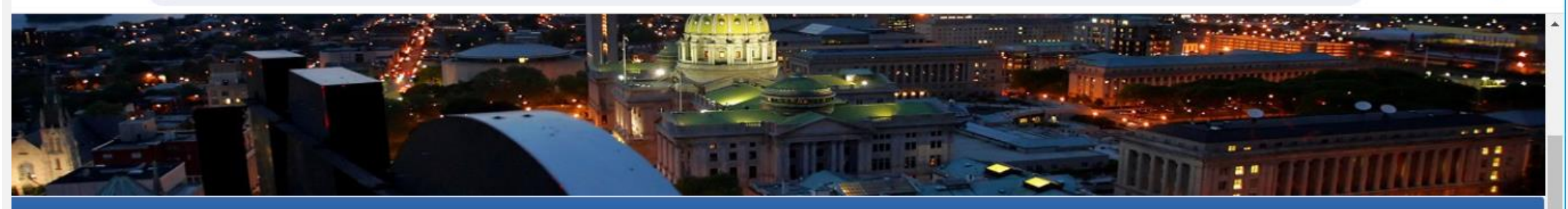

#### DEPARTMENT OF STATE

| Sign In for Existing Applicants & Licensees | Don't have an account? Register Now              |
|---------------------------------------------|--------------------------------------------------|
| User ID                                     | Sorgot your User ID? Click here                  |
|                                             | Forgot your password? <u>Reset here</u>          |
| Password                                    | Update your Email Address <u>Click here</u>      |
| LOGIN                                       | Forgot your Registration code? <u>Click here</u> |
|                                             |                                                  |

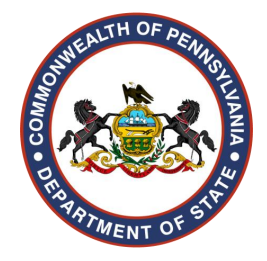

### **Registering a new account (Cont.)**

|                                        | PALS Account Registratic                                             | on                                                                                   |                                          |                                                                             |                                                                                                    |                                                                                                    |
|----------------------------------------|----------------------------------------------------------------------|--------------------------------------------------------------------------------------|------------------------------------------|-----------------------------------------------------------------------------|----------------------------------------------------------------------------------------------------|----------------------------------------------------------------------------------------------------|
|                                        |                                                                      |                                                                                      |                                          |                                                                             |                                                                                                    |                                                                                                    |
| Fill in your information               |                                                                      |                                                                                      | G G                                      | uest                                                                        |                                                                                                    |                                                                                                    |
| Name                                   |                                                                      |                                                                                      |                                          |                                                                             |                                                                                                    |                                                                                                    |
| Title (optional)                       | First Name                                                           | Middle Name (optional)                                                               | Suffix (optional)                        |                                                                             |                                                                                                    |                                                                                                    |
| Select                                 | Hawkeye                                                              | Middle Name                                                                          | Select                                   | <b>_</b>                                                                    |                                                                                                    |                                                                                                    |
| Birthday and Social Security Number    |                                                                      |                                                                                      |                                          |                                                                             | Confirm Primary Email Address                                                                                                    |                                                                                                    |
| Date of Birth (MM/DD/YYYY) Social Sect | urity Number (optional)                                              |                                                                                      |                                          |                                                                             | st-medicine@pa.gov                                                                                                    |                                                                                                    |
| 09/17/1972 Social St                   | ecurity Number Check here if you do not possess a SSN or you are rer | gistering on behalf of a facility or institution                                     |                                          |                                                                             | Confirm Secondary Email Address                                                                                                    |                                                                                                    |
| Condex and Pace/Ethnicity              |                                                                      |                                                                                      |                                          |                                                                             | st-osteopathic@pa.gov                                                                                                    |                                                                                                    |
| Gender (ontional)                      | Race/Ethnicity (optional)                                            |                                                                                      |                                          |                                                                             | Mobile Service Provider (optional)                                                                                                    |                                                                                                    |
| Select                                 | ✓ Select                                                             |                                                                                      | *                                        |                                                                             | Select Provider                                                                                                    |                                                                                                    |
| Addross                                |                                                                      |                                                                                      |                                          |                                                                             | service provider. All charges are billed by and                                                                                                    | pavable to your mobile service provider. As mobile access and text mes                                          |
| Line 1 (Street Address)                |                                                                      |                                                                                      |                                          |                                                                             | Board/Commission will not be liable for mes                                                                                                    | sage delays or message failure as delivery is subject to the effective trans                                    |
| 2525 N 7TH ST                          |                                                                      |                                                                                      |                                          |                                                                             |                                                                                                    |                                                                                                    |
| Line 2 (Ant # Suite Room) (optional)   |                                                                      |                                                                                      |                                          |                                                                             |                                                                                                    |                                                                                                    |
| Address Line 2                         |                                                                      |                                                                                      |                                          |                                                                             |                                                                                                    | Confirm Password                                                                                                |
| City.                                  | State                                                                | Zin Code                                                                             |                                          |                                                                             |                                                                                                    |                                                                                                    |
| HARRISBURG                             | Pennsylvania                                                         | • 17110                                                                              |                                          |                                                                             |                                                                                                    |                                                                                                    |
| County                                 | Country                                                              | Phone Number                                                                         |                                          |                                                                             | Password length between the second length between the second leng      | en 8-20 characters                                                                                              |
| Dauphin                                | ✓ United States                                                      | ✓ (717) 783-1400                                                                     |                                          |                                                                             | V At least 1 Special Chara                                                                                                    | cter (e.g. \$%^@#)                                                                                              |
|                                        |                                                                      |                                                                                      |                                          |                                                                             |                                                                                                    | Security Question 3                                                                                             |
|                                        |                                                                      |                                                                                      |                                          |                                                                             | I home to? 🗸 🗸                                                                                                    | What is the middle name of your oldest child?                                                                   |
| Account Information                    |                                                                      |                                                                                      |                                          |                                                                             |                                                                                                    |                                                                                                    |
|                                        | L                                                                    | Harrisburg                                                                           |                                          | 7th Street                                                                  |                                                                                                    | Commonwealth                                                                                                    |
|                                        |                                                                      |                                                                                      |                                          |                                                                             |                                                                                                    |                                                                                                    |
|                                        |                                                                      |                                                                                      | ····                                     |                                                                             |                                                                                                    |                                                                                                    |
|                                        |                                                                      | I acknowledge that the Board/Commission<br>Note: By unchecking this box, I am reques | sting application discrepancy notices th | Commonwealth government business<br>rough first class mail rather than emai | s through email at my primary email address.<br>il. Please note this may cause delays in commu                                                                                                    | nication or processing.                                                                                         |
|                                        |                                                                      | _                                                                                    |                                          |                                                                             |                                                                                                    |                                                                                                    |
|                                        |                                                                      | I agree with the terms.                                                              |                                          |                                                                             |                                                                                                    |                                                                                                    |
|                                        |                                                                      |                                                                                      |                                          |                                                                             | a the sector of the sector of the sector because the sector of the sector of the secto | and an excellence of the second second second second second second second second second second second second se |

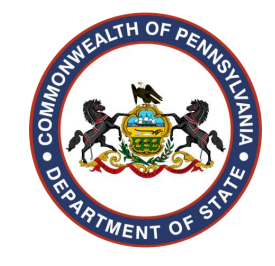

### **Registering a new account (Cont.)**

3 An Email has been sent to your registered Email address, please follow the instruction in the Email to complete the Email verification process. Please try Login after Email verification is successful.

| R RA-STPALSNOTIFY@pa.gov<br>To: ST, MEDICINE                                                                                                    | 😳 🏘 🏳 🖄 🗑 🥎 ···<br>Thu 9/14/2023 12:20 PM |
|----------------------------------------------------------------------------------------------------|-------------------------------------------|
| COMMONWEALTH OF PENNSYLVANIA<br>DEPARTMENT OF STATE<br>BUREAU OF PROFESSIONAL AND OCCUPATIONAL AFFAIRS                                                                                              |                                           |
| 'hank you for registering your online account with the Pennsylvania Department of State's Pennsylvania Licensing System. Please click the link below to verify your account and confirm your email. |                                           |
| ttps://www.pals.tfp.pa.gov/#!/page/EmailVerification?VerifyEmail=c3QtbWVkaWNpbmVAcGEuZ292&ismail=true                                                                                               |                                           |
| lease do NOT reply to this automated confirmation message.                                                                                                    |                                           |
| hank You,                                                                                                    |                                           |
| ureau of Professional and Occupational Affairs                                                                                                    |                                           |
| $\leftarrow$ Reply $\rightarrow$ Forward                                                                                                    |                                           |

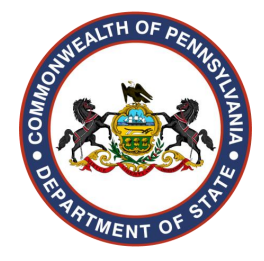

### **Registering a new account (Cont.)**

| DEPARTMENT OF STATE            |                                                            | Аноме ⊠                  | SUPPORT                     |                                |                                         |                                             |                                                  |
|--------------------------------|------------------------------------------------------------|--------------------------|-----------------------------|--------------------------------|-----------------------------------------|---------------------------------------------|--------------------------------------------------|
|                                |                                                            |                          |                             |                                |                                         |                                             |                                                  |
|                                | Email Confirmation                                         |                          |                             |                                |                                         |                                             |                                                  |
|                                | Please enter your User ID and Password to confirm your acc | count.                   |                             |                                |                                         |                                             |                                                  |
|                                | User ID                                                    |                          |                             |                                |                                         |                                             |                                                  |
|                                | pamedicalboard                                             |                          |                             |                                |                                         |                                             |                                                  |
|                                | Password                                                   |                          |                             |                                |                                         |                                             |                                                  |
|                                |                                                            | <b>₽</b>                 | DEPARTMENT OF STATE         |                                | Аноме №                                 | SUPPORT EAPPLICATION CHECKLIST              |                                                  |
|                                |                                                            | Confirm Email            |                             |                                |                                         |                                             |                                                  |
|                                |                                                            |                          |                             | E                              | mail Confirmation                       |                                             |                                                  |
| PRIVACY POLICY SECURITY POLICY | AGENCIES CONTACT US COPYRIGHT 6 2023 COMMONWEALTH          | OF PENNSYLVANIA ALL RIGH |                             | Please enter your User I       | D and Password to confirm your account. |                                             |                                                  |
|                                |                                                            |                          |                             | User ID                        |                                         |                                             |                                                  |
|                                |                                                            |                          |                             | pamedicalboard                 | 2                                       |                                             |                                                  |
|                                |                                                            |                          |                             | Password                       |                                         |                                             |                                                  |
|                                |                                                            |                          |                             |                                | •                                       |                                             |                                                  |
|                                |                                                            |                          |                             | Email Address a                | nd Password verified successfully.      |                                             |                                                  |
|                                |                                                            |                          |                             | Login                          |                                         |                                             |                                                  |
|                                |                                                            |                          |                             |                                | DEPARTMENT OF STATE                     |                                             | GHOME ≌ SUPPORT ⊫ APPLICATION CHECKLIST          |
|                                |                                                            |                          | PRIVACY POLICY SECURITY POL | ICY AGENCIES CONTACT US COPYRI | GHT 0/2023 COMMON                       |                                             |                                                  |
|                                |                                                            |                          |                             |                                |                                         |                                             |                                                  |
|                                |                                                            |                          |                             |                                |                                         | Sign In for Existing Applicants & Licensees | Pont have an account? Register New               |
|                                |                                                            |                          |                             |                                |                                         | User ID                                     |                                                  |
|                                |                                                            |                          |                             |                                |                                         |                                             |                                                  |
|                                |                                                            |                          |                             |                                |                                         | Durant and                                  | Forgot your password? Reset here                 |
|                                |                                                            |                          |                             |                                |                                         | rassword                                    | Update your Email Address <u>Click here</u>      |
|                                |                                                            |                          |                             |                                |                                         | LOGIN                                       | Forgot your Registration code? <u>Click here</u> |
|                                |                                                            |                          |                             |                                |                                         | Need Assistered 2014 here                   |                                                  |
|                                |                                                            |                          |                             |                                |                                         | Need Assistance? <u>Click here</u>          |                                                  |
|                                |                                                            |                          |                             |                                |                                         |                                             |                                                  |

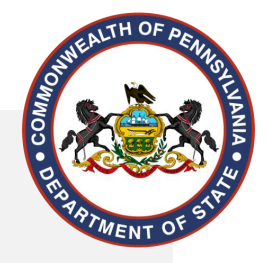

#### State Board of Medicine

Medical Physician and Surgeon Application Overview

Obtained by: Accredited School Graduate

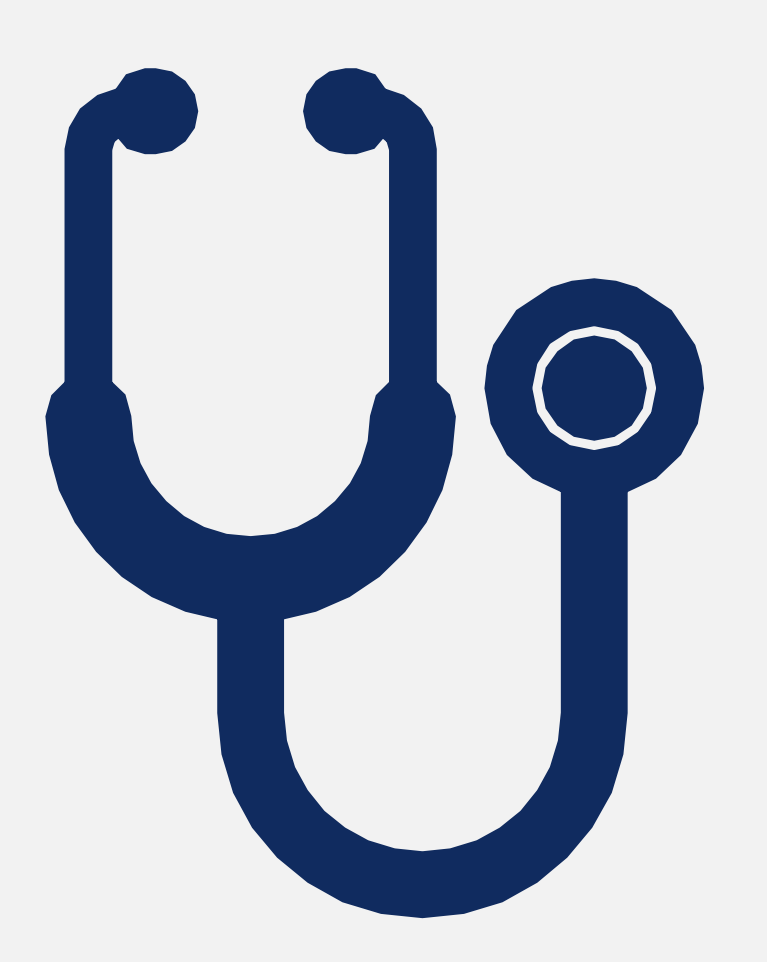

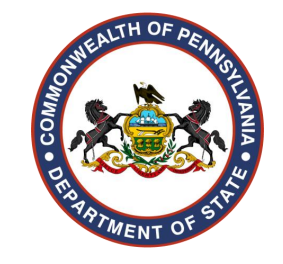

- Application Valid for one (1) year. Updates to certain sections and/or supporting documents may be required if not completed within six (6) months.
- Application Fee A non-refundable fee in the amount of \$35.00 (accredited MD) or \$85.00 (unaccredited MD), made payable by credit/debit card. A new fee may be required if the application is not completed within one (1) year.
- Child Abuse CE 3 hours of approved training by the Department of Human Services. Proof of completion must be provided electronically direct from the education provider.

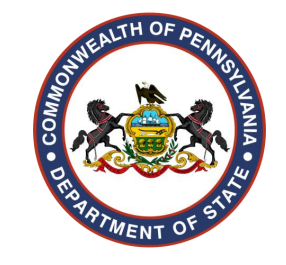

- Criminal History Record Check (CHRC) A report, dated no more than 180 days prior to the submission of the application. Required for all states in which the applicant has lived, worked, or trained/studied in within the past 10 years.
- Databank Report A Self Query report from the National Practitioner Data Bank. Valid for 6 months from the date of the report.
- Education Verification Form available for download and printing when the application is submitted. The school must return direct to the Board.

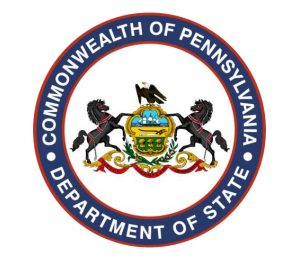

- **Exam Results** Proof of passing all examination levels provided direct to the Board from an acceptable examiner.
- Graduate Training Form available for download and printing when the application is submitted. Proof of successful completion of PGY 1 and PGY2 sent direct to the Board by the training hospital(s).
- Letter of Good Standing Verification of licensure information and disciplinary standing for each license, certificate, permit, registration or other authorization to practice in a health-related profession, regardless of the current status.

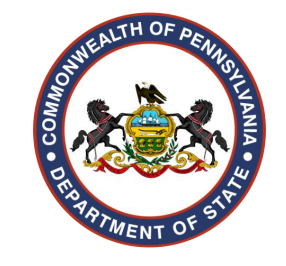

- Opioid Continuing Education 4 hours of Boardapproved education consisting of 2 hours in the topic of pain management or the identification of addiction and 2 hours in the practices of prescribing or dispensing of opioids.
- Resume/Curriculum Vitae (CV) A current CV listing all periods of employment or unemployment from graduation from medical school to present.
- International Education Verification For Unaccredited MD applicants only. Verification of ECFMG Certification sent direct to the Board, using Pennsylvania State Board of Medicine State Code: 039

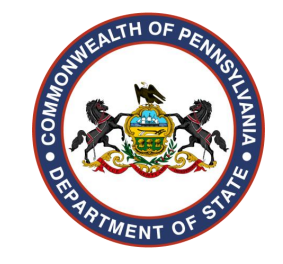

Additional Items for Unaccredited MD applicants – May include a Diploma and Education Transcripts, submitted direct to the Board by the school.

All documents must be in English, or an official translation must be submitted to the Board from an official translation agency or professor of the language.

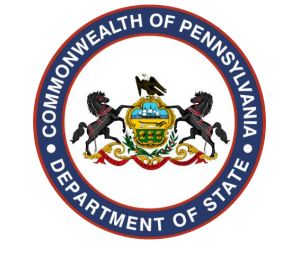

#### **PALS Dashboard**

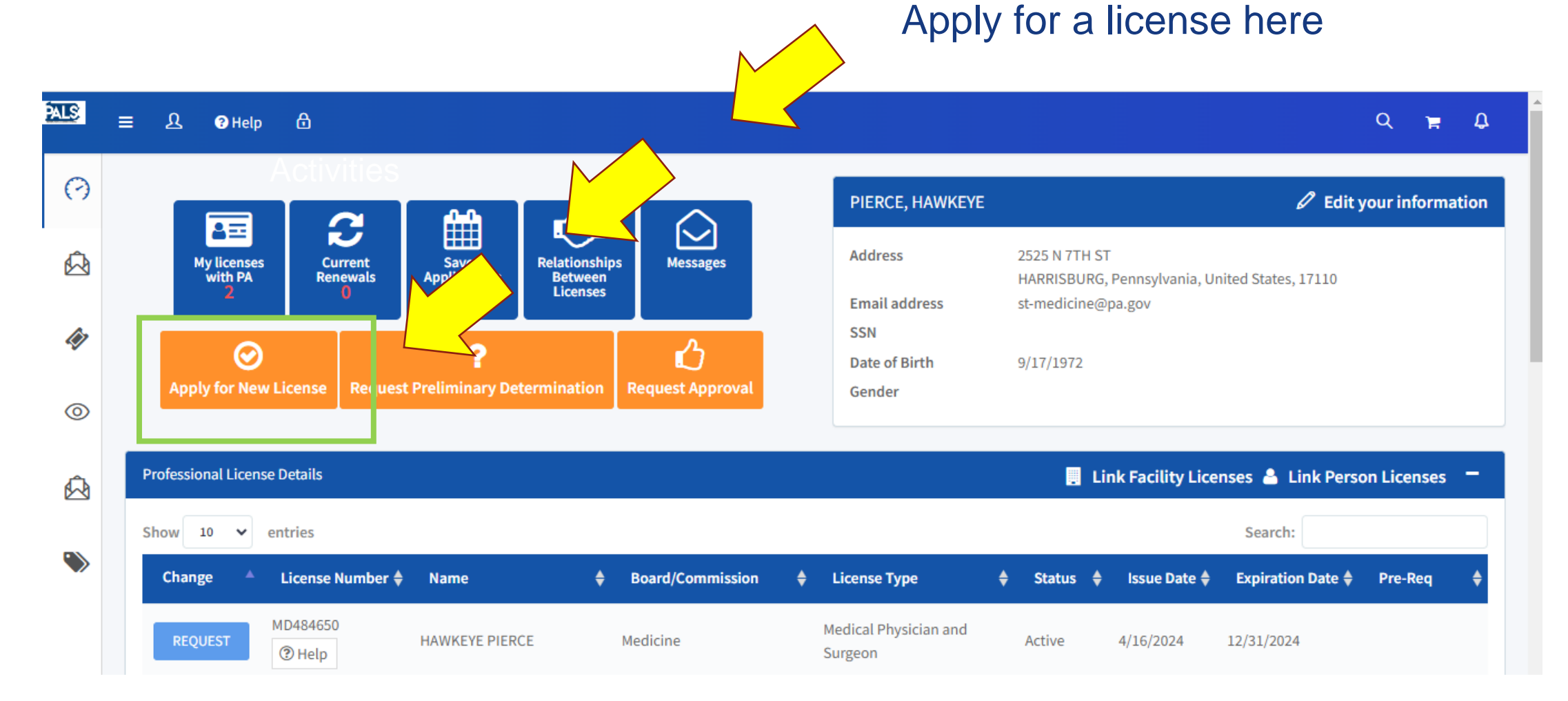

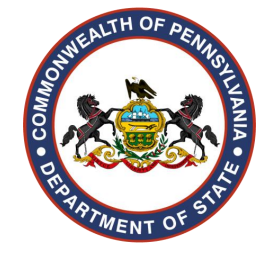

### **Application Highlights**

| ICATION FOR A LICENSE TO PRACTICE MEDICINE WITHOUT RESTRICTION FOR GRADUATES OF ACCREDITED MEDICAL SCHOOLS                                                                                                    |                                                                          |                                                                                                    |                                                                                                    |                     |                                                                                                    |                                                               |
|----------------------------------------------------------------------------------------------------|--------------------------------------------------------------------------|----------------------------------------------------------------------------------------------------|----------------------------------------------------------------------------------------------------|---------------------|----------------------------------------------------------------------------------------------------|---------------------------------------------------------------|
| advised:                                                                                                    |                                                                          |                                                                                                    |                                                                                                    |                     |                                                                                                    |                                                               |
| se refer to the State Board of Medicine laws and regulations for specific questions regarding application requirements.                                                                                                    |                                                                          |                                                                                                    |                                                                                                    |                     |                                                                                                    |                                                               |
| se follow all directions. Any discrepancies will cause a delay in the issuance of a license. If this application is not completed within<br>at be dated within 90 days of the date the application is submitted. If this application is not completed within one year of its submiss<br>been issued a license, certificate, registration, permit, or authorization.                                                                                                    | six months of its submission date<br>ssion date, you will be required to | e, updates of certain sections and supporting documents will be required. If appli<br>complete a new application and resubmit the application fee. You may not pract                                                            | cable, all criminal background check documents<br>ice in the Commonwealth of Pennsylvania until you |                     |                                                                                                    |                                                               |
| IAT YOU NEED TO COMPLETE THIS APPLICATION:                                                                                                    |                                                                          |                                                                                                    |                                                                                                    |                     |                                                                                                    |                                                               |
| k on <b>()</b> for more information To email or print the application checklist instruction <u>click here.</u>                                                                                                    |                                                                          |                                                                                                    |                                                                                                    |                     |                                                                                                    |                                                               |
| Application                                                                                                    | PALS                                                                     | <u> の</u> Help 合                                                                                                    |                                                                                                    |                     |                                                                                                    |                                                               |
| Application Fee                                                                                                    |                                                                          |                                                                                                    |                                                                                                    |                     |                                                                                                    |                                                               |
| • Child Abuse CE 🚯                                                                                                    | 0                                                                        | IMPORTANT INFORMATION:                                                                                                    |                                                                                                    |                     |                                                                                                    |                                                               |
| Criminal History Check                                                                                                    | <u>~</u>                                                                 | All licenses will expire December 31st of an even-numbered year. The exp                                                                                                    | ve purchased medical professional hability coverage.                                                |                     |                                                                                                    |                                                               |
| Databank Report                                                                                                    |                                                                          | The fee submitted with this application is a processing fee. At renewal tir                                                                                                    | ne, you will be assessed the full renewal fee.                                                      |                     |                                                                                                    |                                                               |
| Education Verification                                                                                                    | (ir)                                                                     | Effective Jan. 1, 2017, act 191 of 2014 requires all prescribers and dispen                                                                                                    | sers to register for the Pennsylvania Prescription Drug Moni                                        | itoring Program (i  | PA PDMP). Prescribers are required to query the PA PDMP system for each                                        | h patient the first time the patient is prescribed a controll |
| • Evam Deculte                                                                                                    | ~                                                                        | prescriber, when there is clinical concern that the patient may be abusin                                                                                                    | g or diverting a controlled substance(s), and/or each time t                                        | the patient is pres | cribed an opioid drug product or a benzodiazepine. To learn more and to                                        | o register, please visit <u>www.doh.pa.gov/pdmp</u> .         |
|                                                                                                    | 0                                                                        | APPLICANT INFORMATION:                                                                                                    |                                                                                                    |                     |                                                                                                    |                                                               |
| • Graduate Training 👥                                                                                                    |                                                                          | Please complete all required fields. Contact the Board Office to complete                                                                                                    | a request for change of name. You must submit a copy of a                                           | a legal document    | verifying the name as it is currently listed in the Board's records and also                                   | o the new name.                                               |
|                                                                                                    |                                                                          |                                                                                                    |                                                                                                    |                     |                                                                                                    |                                                               |
| Letter of Good Standing (LOGS)                                                                                                    | Â                                                                        |                                                                                                    |                                                                                                    |                     |                                                                                                    |                                                               |
| Letter of Good Standing (LOGS)     Opioid CE                                                                                                    | ß                                                                        | Click here to refresh personal information.                                                                                                    | First Name                                                                                          |                     | Middle Name                                                                                                    | Suffix                                                        |
| Letter of Good Standing (LOGS)     Opioid CE     O     resume Curriculum Vitae                                                                                                    |                                                                          | Click here to refresh personal information.<br>Last Name<br>PIERCE                                                                                                    | First Name<br>HAWKEYE                                                                               |                     | Middle Name                                                                                                    | Suffix                                                        |
| Letter of Good Standing (LOGS)  Opioid CE  Resume Curriculum Vitae                                                                                                    |                                                                          | Click here to refresh personal information.<br>Last Name<br>PIERCE<br>Date of Birth(MM/DD/YYYY)                                                                                                    | First Name<br>HAWKEYE                                                                               |                     | Middle Name<br>Social Security Number                                                                          | Suffix                                                        |
| Letter of Good Standing (LOGS)     Opioid CE     o     resume Curriculum Vitae     PORTANT INFORMATION:                                                                                                    | ☆                                                                        | Click here to refresh personal information.<br>Last Name<br>PIERCE<br>Date of Birth(MM/DD/YYYY)<br>09/17/1972                                                                                                    | First Name<br>HAWKEYE                                                                               |                     | Middle Name<br>Social Security Number<br>999-93-9399                                                           | Suffix                                                        |
| Letter of Good Standing (LOGS)  Copiol CE  Copiol CE | <u>ب</u>                                                                 | Click here to refresh personal information.<br>Last Name<br>PIERCE<br>Date of Birth(MM/DD/YYYY)<br>09/17/1972<br>Street Address                                                                                                 | First Name<br>HAWKEYE                                                                               |                     | Middle Name<br>Social Security Number<br>999-99-9999                                                           | Suffix                                                        |
| Letter of Good Standing (LOGS)  Copiol CE  Copiol CE | <u>ب</u>                                                                 | Click here to refresh personal information.<br>Last Name<br>PIERCE<br>Date of Birth(MM/DD/YYYY)<br>09/17/1972<br>Street Address<br>2525 N 7TH ST                                                                                | First Name<br>HAWKEYE                                                                               |                     | Middle Name<br>Social Security Number<br>999-99-9999                                                           | Suffix                                                        |
| Letter of Good Standing (LOGS) Opioid CE Resume Curriculum Vitae PORTANT INFORMATION: may not practice in the Commonwealth of Pennsylvania until you have purchased medical professional liability coverage. Icenses will expire December 31st of an even-numbered year. The expiration date is not determined by the issue date. fee submitted with this application is a processing fee. At renewal time, you will be assessed the full renewal fee.                                                                                                    | <u>ک</u>                                                                 | C Click here to refresh personal information.<br>Last Name<br>PIERCE<br>Date of Birth(MM/DD/YYYY)<br>09/17/1972<br>Street Address<br>2525 N 7TH ST<br>Address Line 2                                                            | First Name<br>HAWKEYE                                                                               |                     | Middle Name<br>Social Security Number<br>999-99-9999                                                           | Suffix                                                        |
| Letter of Good Standing (LOGS) Opioid CE Resume Curriculum Vitae PORTANT INFORMATION: may not practice in the Commonwealth of Pennsylvania until you have purchased medical professional liability coverage. Icenses will expire December 31st of an even-numbered year. The expiration date is not determined by the issue date. fee submitted with this application is a processing fee. At renewal time, you will be assessed the full renewal fee.                                                                                                    | ☆                                                                        | Click here to refresh personal information.<br>Last Name<br>PIERCE<br>Date of Birth(MM/DD/YYYY)<br>09/17/1972<br>Street Address<br>2525 N 7TH ST<br>Address Line 2                                                              | First Name<br>HAWKEYE                                                                               |                     | Middle Name<br>Social Security Number<br>999-99-9999                                                           | Suffix                                                        |
| <ul> <li>Letter of Good Standing (LOGS)</li> <li>Opioid CE</li> <li>Resume Curriculum Vitae</li> <li>PORTANT INFORMATION:</li> </ul> may not practice in the Commonwealth of Pennsylvania until you have purchased medical professional liability coverage. iccenses will expire December 31st of an even-numbered year. The expiration date is not determined by the issue date. fee submitted with this application is a processing fee. At renewal time, you will be assessed the full renewal fee.                                                                                                    | ☆                                                                        | Click here to refresh personal information.<br>Last Name<br>PIERCE<br>Date of Birth(MM/DD/YYYY)<br>09/17/1972<br>Street Address<br>2525 N 7TH ST<br>Address Line 2<br>City                                                      | First Name<br>HAWKEYE<br>State                                                                      |                     | Middle Name<br>Social Security Number<br>999-99-9999                                                           | Suffix                                                        |
| <ul> <li>Letter of Good Standing (LOGS)</li> <li>Opioid CE •</li> <li>Resume Curriculum Vitae •</li> </ul> <b>PORTANT INFORMATION: Resume Commonwealth of Pennsylvania until you have purchased medical professional liability coverage. censes will expire December 31st of an even-numbered year. The expiration date is not determined by the issue date. fee submitted with this application is a processing fee. At renewal time, you will be assessed the full renewal fee.</b>                                                                                                    | ₩                                                                        | Click here to refresh personal information.<br>Last Name<br>PIERCE<br>Date of Birth(MM/DD/YYYY)<br>09/17/1972<br>Street Address<br>2525 N 7TH ST<br>Address Line 2<br>City<br>HARRISBURG                                        | First Name<br>HAWKEYE<br>State<br>Pennsylvania                                                      | <b>a</b>            | Middle Name Social Security Number 999-99-9999 Zip Code 17110                                                  | Suffix                                                        |
| <ul> <li>Letter of Good Standing (LOGS)</li> <li>Opioid CE</li> <li>Resume Curriculum Vitae</li> </ul> <b>CORTANT INFORMATION: CORTANT INFORMATION:</b> Ide a specific procession of the specific procession of the specific p             | ₽                                                                        | C Click here to refresh personal information.<br>Last Name<br>PIECE<br>Date of Birth(MM/DD/YYYY)<br>09/17/1972<br>Street Address<br>2525 N 7TH ST<br>Address Line 2<br>City<br>HARRISBURG<br>County                             | First Name<br>HAWKEYE<br>State<br>Pennsylvania                                                      |                     | Middle Name Social Security Number 999-99-9999 Zip Code T1110 Country                                          | Suffix                                                        |
| <ul> <li>Letter of Good Standing (LOGS)</li> <li>Opioid CE </li> <li>Resume Curriculum Vitae </li> </ul> <b>COTTANT INFORMATION: COTTANT INFORMATION:</b> Instruction in the Commonwealth of Pennsylvania until you have purchased medical professional liability coverage. Iccenses will expire December 31st of an even-numbered year. The expiration date is not determined by the issue date. fee submitted with this application is a processing fee. At renewal time, you will be assessed the full renewal fee.                                                                                                    | ₽                                                                        | C Click here to refresh personal information.<br>Last Name<br>PIECE<br>Date of Birth(MM/DD/YYYY)<br>09/17/1972<br>Street Address<br>2525 N 7TH ST<br>Address Line 2<br>City<br>HARRISBURG<br>County<br>Dauphin                  | First Name<br>HAWKEYE<br>State<br>Pennsylvania                                                      |                     | Middle Name Social Security Number 999-99-9999 Zip Code T1110 Country United States                            | Suffix                                                        |
| <ul> <li>Letter of Good Standing (LOGS)</li> <li>Opioid CE </li> <li>Resume Curriculum Vitae </li> </ul> <b>COTTANT INFORMATION: COTTANT INFORMATION:</b> Interpret to the Commonwealth of Pennsylvania until you have purchased medical professional liability coverage. Icenses will expire December 31st of an even-numbered year. The expiration date is not determined by the issue date. fee submitted with this application is a processing fee. At renewal time, you will be assessed the full renewal fee.                                                                                                    | <u>ک</u>                                                                 | C Click here to refresh personal information.<br>Last Name<br>PIERCE<br>Date of Birth(MM/DD/YYYY)<br>09/17/1972<br>Street Address<br>2525 N 7TH ST<br>Address Line 2<br>City<br>HARRISBURG<br>County<br>Dauphin<br>Phone Number | First Name<br>HAWKEYE<br>State<br>Pennsylvania                                                      |                     | Middle Name<br>Social Security Number<br>999-99-9999<br>Zip Code<br>17110<br>Country<br>United States<br>Email | Suffix                                                        |

PLEASE ANSWER THE FOLLOWING QUESTIONS

| E A THelp                                                                                                    | Q                                                                                                    |
|----------------------------------------------------------------------------------------------------|----------------------------------------------------------------------------------------------------|
| PLEASE ANSWER THE FOLLOWING QUESTIONS:                                                                                                    |                                                                                                    |
| Will any of your supporting documents be submitted under another name or names?                                                                                                    |                                                                                                    |
| Are you applying using FCVS (FEDERATION CREDENTIAL VERIFICATION SERVICE)?                                                                                                    |                                                                                                    |
| Applicants may use the FCVS credentials verification service through the Federation of<br>Pennsylvania licensure requirements. Additional documents are required by the Board<br>application instructions.                                                                                                    | i State Medical Boards to verify their medical education, post graduate training and examination scores. The Board will accept FCVS if primary source verification is provided. However, you will need to meet a<br>i that are NOT included in the FCVS report but are detailed within the application instructions. It is the applicant's responsibility to ensure that these additional documents are provided to the Board as outlin                                                                                                    |
| Have you previously held a Pennsylvania Graduate Medical Training License?                                                                                                    |                                                                                                    |
| List all of the states you have lived or worked in during the last 10 years.<br>Provide a recent Criminal History Records Check (CHRC) from the state police or other<br>submitted. For applicants living, working, or completing training/studies in Pennsylvar<br>Board/Commission. You will be notified if additional action is required. For individuals<br>state in which you currently reside, AND your FBI Identity History Summary Check, ava | state agency for every state in which you have lived, worked, or completed professional training/studies for the past ten (10) years. The report(s) must be dated within 180 days of the date the application is<br>nia, your CHRC request will be automatically submitted to the Pennsylvania State Police upon submission of this application. The PATCH fee will be included at checkout. Your PA CHRC will be sent directly to<br>iliving, working, or completing training/studies outside of Pennsylvania during the past ten (10) years, in lieu of obtaining individual state background checks, you may elect to provide BOTH a state CHRC fro<br>iliable at https://www.fbi.gov/services/cjis/identity-history-summary-checks                                                                                                    |
| Please note: For applicants currently living working, or completing training (studies in                                                                                                    |                                                                                                    |
| Investigation (FBI) Identity History Summary Check, available at the link noted above.                                                                                                    | A DACKGROUND CNECK <u>MUSt</u> DE                                                                                                    |
| Investigation (FBI) Identity History Summary Check, available at the link noted above.                                                                                                    | Document uploaded for each state selected.                                                                                                    |
| Investigation (FBI) Identity History Summary Check, available at the link noted above. State or Jurisdiction Pennsylvania                                                                                                    | Comment     Document     Document     D      |
| Investigation (FBI) Identity History Summary Check, available at the link noted above.  State or Jurisdiction  Pennsylvania                                                                                                    | California, Arizona, or onice bare of the source of the board of the board of       |
| Investigation (FBI) Identity History Summary Check, available at the link noted above. State or Jurisdiction Pennsylvania                                                                                                    | Content and the states, the board of the states, the board of the states of the states |
| Investigation (FBI) Identity History Summary Check, available at the link noted above. State or Jurisdiction Pennsylvania Pennsylvania (Already have one)                                                                                                    | Control the set of the sectors of the set of the sectors of the set of the sectors of the set of the set of th |
| Investigation (FBI) Identity History Summary Check, available at the link noted above.  State or Jurisdiction  Pennsylvania  Pennsylvania (Already have one)                                                                                                    | Controlling, Arizona, Growing, Controlling, Arizona, Growing, Arizona, Growing, Ariz |
| Investigation (FBI) Identity History Summary Check, available at the link noted above. State or Jurisdiction Pennsylvania Pennsylvania (Already have one)                                                                                                    | A background check <u>must be</u><br>uploaded for each state selected.                                                                                                    |
| Pressentee For applicants durining working, or completing training studies in         Investigation (FBI) Identity History Summary Check, available at the link noted above.         State or Jurisdiction         Pennsylvania         Pennsylvania (Already have one)                                                                                                    | Colument   Document   Upload Document   Upload Document   Upload Document   Size Progress Status Actions   TEST UPLOAD.docx   Upload Document   Upload Document                                                                                                    |
| Investigation (FBI) Identity History Summary Check, available at the link noted above.         State or Jurisdiction         Pennsylvania         Pennsylvania (Already have one)                                                                                                    | A background check <u>must</u> be<br>uploaded for each state selected.                                                                                                    |

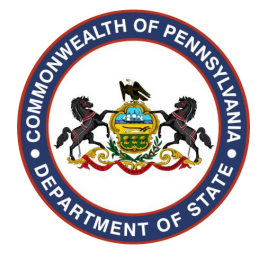

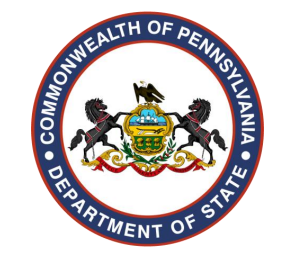

| Select the exam that you have taken                                         | :                                                                                                    |                                   |                                                                                                    |                                                                                    |                                                                    |                               |                                            |                                            |
|-----------------------------------------------------------------------------|----------------------------------------------------------------------------------------------------|-----------------------------------|----------------------------------------------------------------------------------------------------|------------------------------------------------------------------------------------|--------------------------------------------------------------------|-------------------------------|--------------------------------------------|--------------------------------------------|
| FLEX                                                                        |                                                                                                    |                                   |                                                                                                    |                                                                                    |                                                                    | Crad                          | unto Troini                                | na Informa                                 |
| - If taken between June 1968 and                                            | December 1984 – A score of 75.0 weighted average in an individ                                                    | lual attempt is required.         |                                                                                                    |                                                                                    |                                                                    | Gradu                         | late maini                                 | ng iniorna                                 |
| - If taken after December 1984 – A                                          | score of 75 on each component.                                                                                    |                                   |                                                                                                    |                                                                                    |                                                                    |                               |                                            | -                                          |
| LMCC - Must have been taken in or a<br>secured a passing score (550) on the | fter May 1970. The scores must verify the language in which the<br>Test of English as a Foreign Language (TOEFL). | examination was taken. If the exa | amination was not taken in English, but is otherwise a                                                  | cceptable, and a passing score was secured, the Board will accept                  | he examination results if the applicant has also                   |                               |                                            |                                            |
| STATE BOARD - Must have been take                                           | n prior to December 1973.                                                                                         | PALS                              | ≡ <u>A</u> ØHelp ᠿ                                                                                      |                                                                                    |                                                                    |                               |                                            |                                            |
| USMLE - Must have secured a passin                                          | g score on Steps 1, 2 and 3. If date of graduation from medical s                                                 | chool is on or after              |                                                                                                    |                                                                                    |                                                                    |                               |                                            |                                            |
| NBME - Must have secured a passing                                          | score on Parts I, II and III.                                                                                     | 0                                 | TRAINING INFORMATION:                                                                                   |                                                                                    |                                                                    |                               |                                            |                                            |
| FLEX                                                                        | STATE                                                                                                    |                                   | Enter the below information for your ACG                                                                | IE Post Graduate Training Levels 1 and 2.                                          |                                                                    |                               | •                                          |                                            |
|                                                                             |                                                                                                    | <u>k</u>                          | POST GRADUATE TRAINING LEVEL                                                                            | TRAINING HOSPITAL NAME                                                             | FROM                                                               |                               | то                                         |                                            |
| NATIONAL BOARD                                                              | Part I                                                                                                    | 47                                |                                                                                                    | •                                                                                  | MM/dd/yyyy                                                         | 8                             | MM/dd/yyyy                                 | ti di di di di di di di di di di di di di  |
|                                                                             | MM/dd/yyyy                                                                                                    | ۲                                 |                                                                                                    |                                                                                    |                                                                    |                               |                                            |                                            |
| USMLE                                                                       | Step I                                                                                                    | 0                                 |                                                                                                    | <b>v</b>                                                                           | MM/dd/yyyy                                                         |                               | MM/dd/yyyy                                 | ۵                                          |
|                                                                             | MM/dd/yyyy                                                                                                    | <b>É</b>                          |                                                                                                    |                                                                                    |                                                                    |                               |                                            | +                                          |
|                                                                             |                                                                                                    |                                   | PLEASE ANSWER THE FOLLOWING LEGAL                                                                       | QUESTIONS:                                                                         |                                                                    |                               |                                            |                                            |
| LMCC-CANADIAN                                                               |                                                                                                    | <b>&gt;</b>                       | If you answer YES to any question below, yo                                                             | u must upload complete details including a written explanation                     | and copies of any relevant Board and/or legal documents. Please    | e click UPLOAD after the file | is selected to upload.                     |                                            |
| STATE BOARD                                                                 | STATE TAKEN                                                                                                    |                                   | Do you hold or have you ever held a license,<br>Yes No<br>Please provide the profession and state or ju | certificate, permit, registration or other authorization to practic<br>risdiction. | e in any health-related profession in any state or jurisdiction?   |                               |                                            |                                            |
| TRAINING INFORMATION:                                                       |                                                                                                    |                                   | Profession                                                                                              |                                                                                    | State or Jur                                                       | isdiction                     |                                            |                                            |
|                                                                             | 1                                                                                                    |                                   | Medical Tra                                                                                             | ining License                                                                      | Californ                                                           | ia                            |                                            | ~                                          |
|                                                                             |                                                                                                    |                                   |                                                                                                    |                                                                                    |                                                                    |                               |                                            | Please click here to a                     |
| Examin                                                                      | ation Informatio                                                                                                  | on                                | Have you had disciplinary action taken agai                                                             | nst a professional or occupational license, certificate, permit, re                | istration or other authorization to practice a profession or occup | pation issued to you in any   | state or jurisdiction or have you agreed t | o voluntary surrender in lieu of disciplin |

Legal Questions

| Have you withdrawn an application for a professional or occupational license, certificate, permit or reg | stration, had an application denied or refused, or for disciplinary reasons agreed not to apply or reapply for a professional or occupational license, certificate, permit or registration in any state or |
|----------------------------------------------------------------------------------------------------|----------------------------------------------------------------------------------------------------|
| jurisdiction?                                                                                            |                                                                                                    |
| 🔿 Yes 💿 No                                                                                               |                                                                                                    |
|                                                                                                    |                                                                                                    |

Do you currently have any criminal charges pending and unresolved in any state or jurisdiction? Yes 
No

Have you ever had your DEA registration denied, revoked or restricted?

Have you ever had provider privileges denied, revoked, suspended or restricted by a Medical Assistance agency, Medicare, third party payor or another authority?

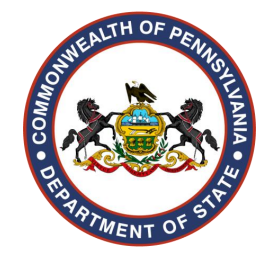

| ave you ever had your                                                                                                    | DEA registration denied, revoked or restricted?                                                                                                    |                                                                                                    |
|----------------------------------------------------------------------------------------------------|----------------------------------------------------------------------------------------------------|----------------------------------------------------------------------------------------------------|
| 🔵 Yes 💿 No                                                                                                    |                                                                                                    |                                                                                                    |
| ave you ever had prov                                                                                                    | ider privileges denied, revoked, suspended or restricted by a Medical Assistance agency, Med                                                                                                    | dicare, third party payor or another authority?                                                                                                    |
| ave you ever had prac                                                                                                    | tice privileges denied, revoked, suspended or restricted by a hospital or any health care facili                                                                                                    | itv?                                                                                                    |
| Yes No                                                                                                    |                                                                                                    |                                                                                                    |
|                                                                                                    |                                                                                                    |                                                                                                    |
| Select files                                                                                                    | M. Els shares                                                                                                    |                                                                                                    |
| Choose Files                                                                                                    | No file chosen                                                                                                    |                                                                                                    |
| Name                                                                                                    | Size Pro                                                                                                    | ogress Status Actions                                                                                                    |
| TEST UPLOAD.c                                                                                                    | docx 0.01 MB                                                                                                    | I Upload I Cancel □ Remove                                                                                                    |
|                                                                                                    |                                                                                                    |                                                                                                    |
| we you ever been sha                                                                                                    | arged by a hospital university, or research facility with violating research protocols, falsifying                                                                                                    | research or angraine in other research misconduct?                                                                                                    |
| Ves And                                                                                                    | irgeo by a nospital, university, or research facility with violating research protocols, falsifying                                                                                                    | research, or engaging in other research misconduct?                                                                                                    |
|                                                                                                    | a in ar have you ever angaged in the interperate or habitual use or abuse of alcohol or parse                                                                                                    | tics hell using an interval and a substance that may impair independent or coordination?                                                                                                    |
| I VOU CURPENTIV ENGAG                                                                                                    | e in or have you ever engaged in the intemperate or habitual use or abuse of alcohol or harcoi                                                                                                    |                                                                                                    |
| Yes () No                                                                                                    | e in en name you erer engaged in the intemperate of habitad use of abuse of alcohor of halco                                                                                                    | rucs, natuomogenics or other urugs or substances nat may impair judgment or coordination?                                                                                                    |
| Yes No                                                                                                    | e any malpractice complaints been filed against you? If yes, the Board requires that you subm                                                                                                    | The state of the entire civil complaint which must include the docket number, filing date, and the date you were served. Submit a statement which includes complete details of the                                                                                                    |
| Yes No<br>No May 19, 2002, hav<br>mplaints that have be                                                                          | re any malpractice complaints been filed against you? If yes, the Board requires that you submeen filed against you.                                                                                                    | mit a copy of the entire Givil Complaint which must include the docket number, filing date, and the date you were served. Submit a statement which includes complete details of the                                                                                                    |
| Yes No<br>No<br>Proce May 19, 2002, hav<br>mplaints that have be<br>Yes No                                                       | re any malpractice complaints been filed against you? If yes, the Board requires that you subm<br>een filed against you.                                                                                                    | mit a copy of the entire Givil Complaint which must include the docket number, filing date, and the date you were served. Submit a statement which includes complete details of the                                                                                                    |
| Yes No<br>No<br>No<br>No<br>No<br>No<br>No<br>No<br>No<br>No                                                                     | een filed against you.                                                                                                    | mit a copy of the entire Gwill Complaint which must include the docket number, filing date, and the date you were served. Submit a statement which includes complete details of the                                                                                                    |
| Yes No<br>Ince May 19, 2002, hav<br>puplaints that have by<br>Yes No<br>Select files                                             | re any malpractice complaints been filed against you? If yes, the Board requires that you submeen filed against you.                                                                                                    | mit a copy of the entire Civil Complaint which must include the docket number, filing date, and the date you were served. Submit a statement which includes complete details of the                                                                                                    |
| Yes No<br>ince May 19, 2002, hav<br>omplaints that have by<br>Yes No<br>Select files<br>Choose Files                             | ve any malpractice complaints been filed against you? If yes, the Board requires that you submeen filed against you.<br>No file chosen                                                                                                    | mit a copy of the entire civil Complaint which must include the docket number, filing date, and the date you were served. Submit a statement which includes complete details of the                                                                                                    |
| Ves No<br>since May 19, 2002, hav<br>omplaints that have be<br>Ves No<br>Select files<br>Choose Files<br>Name                    | re any malpractice complaints been filed against you? If yes, the Board requires that you submeen filed against you.                                                                                                    | mit a copy of the <u>entire Chill Complaint</u> which must include the <u>docket number, filing date</u> , and the <u>date you were served</u> . Submit a statement which includes complete details of the<br>ogress Status Actions                                                                                                    |
| Yes No<br>ince May 19, 2002, hav<br>omplaints that have be<br>Yes No<br>Select files<br>Choose Files<br>Name                     | re any malpractice complaints been filed against you? If yes, the Board requires that you submeen filed against you.                                                                                                    | ogress     Status     Actions                                                                                                    |
| Yes No<br>since May 19, 2002, hav<br>omplaints that have be<br>Yes No<br>Select files<br>Choose Files<br>Name<br>TEST UPLOAD.c   | een filed against you? If yes, the Board requires that you submeen filed against you? If yes, the Board requires that you submeen filed against you. No file chosen Size Pro Jocx 0.01 MB                                                                                                    | ogress Status Actions                                                                                                    |
| Yes No<br>No<br>No<br>No<br>No<br>No<br>Yes No<br>Select files<br>Choose Files<br>Name<br>TEST UPLOAD.co                         | re any malpractice complaints been filed against you? If yes, the Board requires that you submeen filed against you. No file chosen Size Pro Jocx 0.01 MB                                                                                                    | ogress Status Actions                                                                                                    |
| Yes No<br>No<br>No<br>No<br>No<br>No<br>Yes No<br>No<br>Select files<br>Choose Files<br>Name<br>TEST UPLOAD.co<br>Nocket Number: | re any malpractice complaints been filed against you? If yes, the Board requires that you submeen filed against you. No file chosen Size Pro tocx 0.01 MB                                                                                                    | ogress Status Actions                                                                                                    |
| Yes No<br>No<br>No<br>No<br>No<br>No<br>No<br>No<br>No<br>No                                                                     | re any malpractice complaints been filed against you? If yes, the Board requires that you submeen filed against you. No file chosen Size Pro focx 0.01 MB                                                                                                    | ogress Status Actions<br>Upload Cancel Remove                                                                                                    |
| Yes No<br>No<br>No<br>No<br>No<br>No<br>No<br>No<br>No<br>No                                                                     | A method of matching of the internet period of matching of a boose of accined of matching of matching | ogress Status Actions<br>Upload Cancel Remove                                                                                                    |
| Yes No<br>No<br>No<br>No<br>No<br>No<br>No<br>No<br>No<br>No                                                                     | In a meril you can be appead in the interruptive of habitation of or above of above of above o                 | nits, naturingenics or other urugs or substances that thay impair judgment or coordination?<br>mit a copy of the <u>entire civil Complaint</u> which must include the <u>docket number, filing date</u> , and the <u>date you were served</u> . Submit a statement which includes complete details of the<br>ogress Status Actions<br>Uppload Cancel Remove |
| Yes No<br>No<br>No<br>No<br>No<br>No<br>No<br>No<br>No<br>No                                                                     | In a meril you can be appead in the interruptive of habitation of or above of above of above o                 | nit a copy of the entire Guil Complaint which must include the docket number, filing date, and the date you were served. Submit a statement which includes complete details of the<br>ogress Status Actions<br>Upload Cancel Remove<br>If you answer "VES" to any logged question, an uple                                                                  |
| Yes No<br>No<br>No<br>No<br>No<br>No<br>No<br>No<br>No<br>No                                                                     | In a meril of a complaints been filed against you? If yes, the Board requires that you submeen filed against you.       No file chosen       Size       Idocx       0.01 MB                                                                                                    | init a copy of the <u>entire Civil Complaint</u> which must include the <u>docket number, filing date</u> , and the <u>date you were served</u> . Submit a statement which includes complete details of the<br>ogress Status Actions<br>Uplood Cancel Remove<br>If you answer "YES" to any legal question, an uplo                                          |
| Ves No<br>No<br>No<br>No<br>No<br>No<br>No<br>No<br>No<br>No                                                                     | Image: Second Second                 | nit a copy of the entire shill complaint which must include the docket number, filing date, and the date you were served. Submit a statement which includes complete details of the<br>ogress Status Actions<br>Upload ICancel Remove<br>If you answer "YES" to any legal question, an upload statement of explanation and relevant documents are           |
| Ves No<br>No<br>No<br>No<br>No<br>No<br>No<br>No<br>No<br>No                                                                     | Image: Second Second                 | nit a copy of the <u>entire Style complaint</u> which must include the <u>docket number</u> , filing date, and the <u>date you were served</u> . Submit a statement which includes complete details of the<br>ogress Status Actions Upbload Caree Remove                                                                                                    |

#### VERIFICATION STATEMENT:

NOTICE: Disclosing your Social Security Number on this application is mandatory in order for the State Boards/Commissions to comply with the requirements of the Federal Social Security A 23 Pa. C.S. § 4304.1(a). At the request of the Department of Human Services, the licensing boards and commissions must provide to the Department of Human Services information prescribe Additionally, if applicable, Social Security Numbers are required in order for the Board/Commission to comply with the reporting requirements of the U.S. Department of Health and Human

I verify that this application is in the original format as supplied by the Department of State and has not been altered or otherwise modified in any way. I am aware of the criminal penalties for statements in this application are true and correct to the best of my knowledge, information and belief. I understand that false statements are made subject to the penalties of 18 Pa. C.S. § 49 denial of my license, certificate, permit or registration.

I CONFIRM THAT I HAVE READ AND AGREE TO THE TERMS ABOVE.

| Signature      | Date      |
|----------------|-----------|
| Hawkeye Pierce | 9/14/2023 |

#### DELEGATE EMAIL:

Name

Trapper John

A delegate email is optional, and will allow another individual to receive information regarding the application

| authorization at any time by entering the PALS system and deleting the third-party contact information.                                                                                                    |
|----------------------------------------------------------------------------------------------------|
| acknowledge that, as the applicant, I am personally responsible for all information submitted to the (Board/Commission) and I am responsible for resolving any missing information or discrepancies in informatic individual to receive a copy of electronic communications related to the status and processing of my application. I understand that the Board will not respond to inquiries or otherwise directly communicate with the status and processing of my application. I understand that the Board will not respond to inquiries or otherwise directly communicate with the status and processing of my application. |
| hereby release the Commonwealth of Pennsylvania and its agencies; including but not limited to the Department of State, the Bureau of Professional and Occupational Affairs, the (board or commission), and its c<br>for damage of whatever kind which may result to me because of compliance with this authorization and request to release information or any attempt to comply with the request.                                                                                                    |
| I CONFIRM THAT I HAVE READ AND AGREE TO THE TERMS ABOVE. I hereby request and authorize the (Board/Commission) to electronically disclose information concerning the status of my pending applicati                                                                                                    |

Email

\_\_\_\_\_

st-osteopathic@pa.gov

Confirm st-os

#### Confirm, Sign and Date

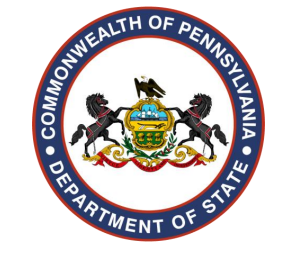

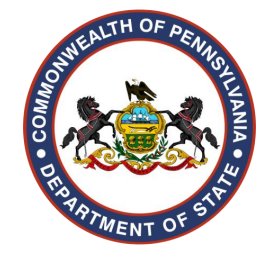

Upload CV and Databank Self-Query Report

| 名 🛛 Help 🖞                                                                                                    |                                                                                                    |                                                                                                    |                                                                  |                                    |                    |              | Q |
|----------------------------------------------------------------------------------------------------|----------------------------------------------------------------------------------------------------|----------------------------------------------------------------------------------------------------|------------------------------------------------------------------|------------------------------------|--------------------|--------------|---|
| Please upload the required documents for t                                                                                                    | ne checklist below.                                                                                                    |                                                                                                    |                                                                  |                                    |                    |              |   |
| Item                                                                                                    |                                                                                                    |                                                                                                    |                                                                  |                                    |                    |              |   |
| •<br>Resume Curriculum \                                                                                                    | fitae                                                                                                    |                                                                                                    |                                                                  |                                    | "TEST UPLOAD.docx" |              |   |
| You will need to uplo<br>medical school to pre                                                                                                    | ad, where prompted, a current Curriculum Vitae listing <i>j</i><br>isent. The list must be in chronological order, include th<br>tae will need to be unloaded in order to submit your a | <u>all</u> periods of employment or unemployment (i.e., a<br>ne month and year, and indicate the state/territory | child rearing, research, etc.) fr<br>in which the employment occ | rom graduation from<br>curred. The |                    |              |   |
| resume/currentum v                                                                                                    | tae with need to be uploaded, in order to submit your aj                                                                                                    | phication.                                                                                                    |                                                                  |                                    |                    |              |   |
| *<br>Databank Report                                                                                                    |                                                                                                    |                                                                                                    |                                                                  |                                    | "TEST UPLOAD.docx" |              |   |
| application.<br>Iploaded documents                                                                                                    |                                                                                                    |                                                                                                    |                                                                  |                                    |                    |              |   |
| Document Type                                                                                                    | Document Name                                                                                                    | Size                                                                                                    | Progress                                                         | Status                             |                    | Actions      |   |
| Resume Curriculum Vitae<br>You will need to upload, where prompted,<br>current Curriculum Vitae listing <u>all</u> periods<br>employment or unemployment (i.e., child<br>research, etc.) from graduation from medi<br>school to present. The list must be in<br>chronological order, include the month an<br>and indicate the state/territory in which th<br>employment occurred. The resume/curric | a<br>of<br>rearing,<br>cal<br>TEST UPLOAD.docx<br>d year,<br>e<br>Jum                                                                                                    | 0.01 MB                                                                                                    |                                                                  |                                    | ~                  | 🗘 Upload 🧿 🕅 | Ø |
| vitae will need to be uploaded, in order to your application.                                                                                                    | submit                                                                                                    |                                                                                                    |                                                                  |                                    |                    |              |   |

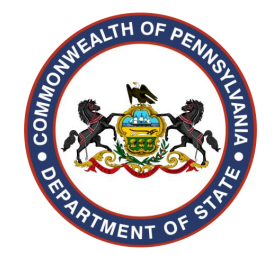

| Document Type                                                                                                    | Document Name                    | Size    | Progress    | Status | Actions        |
|----------------------------------------------------------------------------------------------------|----------------------------------|---------|-------------|--------|----------------|
| Resume Curriculum Vitae<br>You will need to upload, where prompted, a<br>current Curriculum Vitae listing <u>all</u> periods of<br>employment or unemployment (i.e., child rearing,<br>research, etc.) from graduation from medical<br>school to present. The list must be in<br>chronological order, include the month and year,<br>and indicate the state/territory in which the<br>employment occurred. The resume/curriculum<br>vitae will need to be uploaded, in order to submit<br>your application. | TEST UPLOAD.docx                 | 0.01 MB |             | ~      | o upload ⊙ û 2 |
| Databank Report<br>Provide an official notification of information (Self<br>Query) from the National Practitioner Data Bank.<br>Please refer to the NPDB website for additional<br>information. When you receive the "Response to<br>your Self Query," you will need to upload it to your<br>online application. The report will need to be<br>uploaded, where prompted, in order to submit<br>your application.                                                                                            | TEST UPLOAD.docx                 | 0.01 MB |             |        | 🗘 Upload 🥥 🖞 🕼 |
| Queue progress:                                                                                                    | orUpload A<br>You can save the a |         | n at anv ti | me.    | Mo of Docur    |

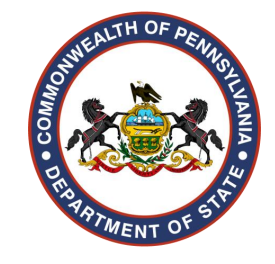

| ≣ <u>८</u> ७।          | Help 🔂                         |                                                                                                    |                    |                                                  |                                                 | Q =              |
|------------------------|--------------------------------|----------------------------------------------------------------------------------------------------|--------------------|--------------------------------------------------|-------------------------------------------------|------------------|
| Check Out              | t : You may                    | continue adding additional items to your cart. <u>Click h</u>                                                  | ere 🖓 to go to     | the dashboard.                                   |                                                 |                  |
|                        |                                |                                                                                                    |                    |                                                  |                                                 |                  |
|                        |                                |                                                                                                    |                    |                                                  | Total:\$35.00                                   |                  |
| Click box to           | the left of each ite           | em you wish to pay for at this time and proceed to payment.                                                    |                    |                                                  |                                                 |                  |
|                        | S.No                           | Item                                                                                                    | Quantity           | License Number                                   | Fee Price                                       |                  |
|                        | 1                              | APPLICATION FOR A LICENSE TO PRACTICE MEDICINE WITHOUT RESTRICTION FOR GRADUATES OF ACCREDITED MEDICAL SCHOOLS | 1                  |                                                  | 35                                              | \$35.00 🧰        |
|                        |                                |                                                                                                    |                    | Your availa                                      | ble Credit: \$ 0                                |                  |
| All fees               | s are non-refunda              | ble. Please check to continue with your transaction.                                                           |                    |                                                  |                                                 |                  |
| 🗊 Empty                | Cart                           | Proceed to Payment                                                                                             |                    |                                                  |                                                 |                  |
|                        |                                |                                                                                                    |                    |                                                  |                                                 |                  |
| Once you<br>OR YOUR TR | Ir transaction<br>RANSACTION I | is complete you will receive a confirmation message and reference nur<br>MAY NOT BE COMPLETED.                 | mber. This may tak | e a few moments. Please do not close your browse | r or navigate away from this page until the con | firmation is rec |
|                        |                                |                                                                                                    |                    |                                                  |                                                 |                  |
|                        |                                |                                                                                                    |                    |                                                  |                                                 |                  |
|                        |                                |                                                                                                    |                    |                                                  |                                                 |                  |
|                        |                                |                                                                                                    |                    |                                                  |                                                 |                  |

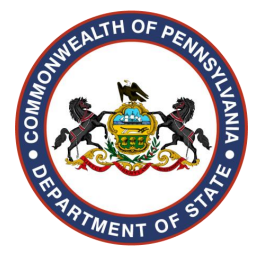

| ık you for your payment.                                                                                                    |                                                |                                                                                                    |                |
|----------------------------------------------------------------------------------------------------|------------------------------------------------|----------------------------------------------------------------------------------------------------|----------------|
| yment has been processed - please print this page for your records.<br>plication is not complete until the Board receives the completed checklist items below. Clic | ck Download to print the required documents fo | licensure. It is your responsibility to maintain a copy of this application and all documents submitted to the board or received from the board. |                |
| mer Satisfaction Survey.                                                                                                    |                                                |                                                                                                    |                |
|                                                                                                    |                                                |                                                                                                    |                |
| nent Summary                                                                                                    |                                                | -                                                                                                    |                |
| ipt Number: PAID0004319057                                                                                                    | Payment Date:                                  | 09/14/2023                                                                                                    |                |
| oplication No # AA0004837168 ( Medicine/ Medical Physician and Surgeon/ Accredited Scl                                                                              | hool Graduate ) - 09/14/2023                   | · · · · · · · · · · · · · · · · · · ·                                                                                                    |                |
| CheckList Name                                                                                                    |                                                | Status Download                                                                                                    |                |
| Application                                                                                                    | 0                                              | Education Verification                                                                                                    | Not Received   |
| Application Fee                                                                                                    |                                                | From Davids                                                                                                    |                |
| Child Abuse CE                                                                                                    | Â                                              | Exam Nesuits                                                                                                    | NOT RECEIVED   |
| Criminal History Check                                                                                                    |                                                | Graduate Training                                                                                                    | Not Received   |
| Criminal History Check-California                                                                                                    | ۱                                              | Letter of Good Standing (LOGS)                                                                                                    | Not Received   |
| Criminal History Check-Pennsylvania                                                                                                    |                                                | Letter of Good Standing (LOGS)-California                                                                                                    | Not Received   |
| Criminal History Check-Pennsylvania (Already have one)                                                                                                    |                                                | Opioid CE                                                                                                    | Not Received   |
| Databank Report                                                                                                    |                                                | Resume Curriculum Vitae                                                                                                    | Pending Review |
| Education Verification                                                                                                    |                                                | SSN Waiver                                                                                                    | Not Received   |
| Exam Results                                                                                                    |                                                | To email or print the application checklist instruction <u>click here.</u>                                                                       |                |
| Graduate Training                                                                                                    |                                                |                                                                                                    |                |
|                                                                                                    |                                                |                                                                                                    |                |
|                                                                                                    |                                                |                                                                                                    |                |
|                                                                                                    |                                                | Send payment receipt to an additional email address                                                                                              |                |
|                                                                                                    |                                                | Enter valid email address                                                                                                    |                |
|                                                                                                    |                                                | CPUD .                                                                                                    |                |

#### PALS Dashboard Revisited

The applicant can check the status of their application anytime by logging into their PALS account and locating the "Activities" section.

PALS = A @ Help Q 📙 🗘 0 License Number Correspondence Type Category Date Sent CorrespondenceStatus View/Download No data available in table Ø Showing 0 to 0 of 0 entries Previous Next Ø Activities  $\odot$ Click 😌 to view application checklist and upload documents to the Board/Commission Show 10 ¥ entries Search: Ŵ **Reference Number** Board/Commission \$ License Type License Number 🔶 Description Status Timeline 🖨 Action 4 APPLICATION FOR A LICENSE TO PRACTICE MEDICINE WITHOUT RESTRICTION FOR GRADUATES OF ACCREDITED MEDICAL SCHOOLS 5 • AA0004837168 📩 🕅 늪 Medicine 🕚 Medical Physician and Surgeon 9/16 Items Not Received 🖸 Showing 1 to 1 of 1 entries Previous Next New Professional License Application V I know what license I am applying for

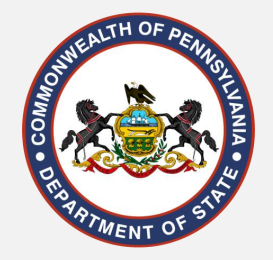

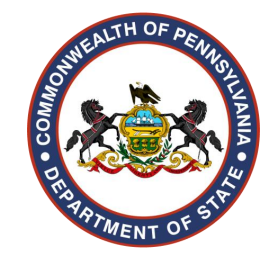

## What notices an applicant will receive once the application has been successfully submitted.

- Once the application has been paid for and submitted, the physician will receive a payment receipt via email.
- A copy of this email receipt is also available for download in the correspondence section in their PALS account.

| Correspondence Show       | wing Last 2 Years Correspond | lence) Show more    |             |            |                 |                        |               | -  |
|---------------------------|------------------------------|---------------------|-------------|------------|-----------------|------------------------|---------------|----|
| Show 10 🗸 entries Search: |                              |                     |             |            |                 |                        |               |    |
| License Number            | \$                           | Correspondence Typ  | e <b>\$</b> | Category 🔶 | Date Sent 🛛 🗸 🗸 | CorrespondenceStatus 🔶 | View/Download | \$ |
|                           |                              | License Certificate |             | Mail       | 12/9/2022       | PRINTED                |               |    |
|                           |                              | License Certificate |             | Mail       | 12/9/2022       | PRINTED                |               |    |
|                           |                              | Payment Receipt     |             | Email      | 12/2/2022       | DELIVERED              | View/Download |    |

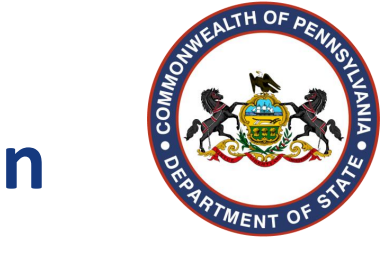

## What notices an applicant will receive once the application has been successfully submitted. (Cont.)

• This is an example of the payment confirmation email received after an application has been submitted.

| EmailTo:ST-BPOA-Support@pa.gov      |  |  |  |  |  |
|-------------------------------------|--|--|--|--|--|
| EmailErom.P.A. STDAL SNOTIEY@pa.gov |  |  |  |  |  |
| Subject:PALS Payment Receipt        |  |  |  |  |  |
| Date Sent:12/2/2022                 |  |  |  |  |  |

COMMONWEALTH OF PENNSYLVANIA DEPARTMENT OF STATE BUREAU OF PROFESSIONAL AND OCCUPATIONAL AFFAIRS

#### Dear

This letter acknowledges receipt of your applications. Applications are reviewed and processed in order of receipt. Depending on the volume of applications received, the time from receipt to initial review may take several weeks from the date of this letter.

You can access www.pals.pa.gov website and check the status of your application once the initial review has occurred. Use the UserID and Password you have created when you registered to submit your application.

If any information or documents are missing from your application when it is evaluated, the Board/Commission will notify you. You can access your application information on the website at any time to check the progress of the evaluation.

## Payment Receipt RECEIPT NUMBER: PAID0003769206 RECEIVED DATE: Dec 2 2022 9:26AM RECEIVED FROM: Image: Comparison of the second second secon

| Application No / Transaction No | Fee Type    | Fee Amount | Full Name |
|---------------------------------|-------------|------------|-----------|
| Medical Physician and Surgeon-  | Renewal Fee | 360.00     | r         |

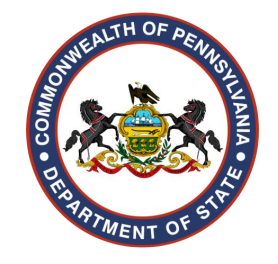

## Uploading a document to an application <u>after</u> the application has been submitted.

- •Scroll to the "Activities" section and locate the application.
- •Click on the blue "+" to the left of the application reference number. This will expand the application checklist.
- •This is also where additional copies of the education verification and graduate training forms, as well as a copy of the application itself, can be downloaded.

Activities (Slowing Last 2 Years Activities) Show more

Click • to view the application checklist and upload required documents to your application. To upload documents, click the checklist item for the document you wish to upload. Under the "Check List Documents" header, click the Folder icon or "Multiple" button to browse your computer for the document. Once you have attached the document, click the blue "Upload" button. When all documents have been uploaded, click the "Submit" button.

| Sh | w     | 10 🖌 entries        |                    |                                  |                  |                                                                                                    | Search:   |            |          |
|----|-------|---------------------|--------------------|----------------------------------|------------------|----------------------------------------------------------------------------------------------------|-----------|------------|----------|
|    | \$    | Reference Number 🔶  | Board/Commission 🔶 | License Type 🛛 🖨                 | License Number 🔷 | Description 🔶                                                                                                    | Status 🜲  | Timeline 🖨 | Action 🜲 |
|    | ,<br> | АА0005094046 📩<br>Д | Medicine 🕄         | Medical Physician<br>and Surgeon |                  | APPLICATION FOR A LICENSE TO PRACTICE<br>MEDICINE WITHOUT RESTRICTION FOR GRADUATES<br>OF ACCREDITED MEDICAL SCHOOLS<br>6/ 12 Items Not Received C | Submitted | 44         |          |

## Uploading a document to an application <u>after</u> the application has been submitted. (Cont.)

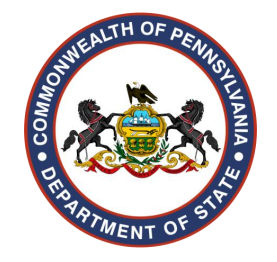

•Click on the checklist item (hyperlink) you would like to upload the document to.

| • | AA0005094040 📩 👧 Optometry 🕄 | Optometrist-Diagnostics |   | APPLICATION FOR OPTOMETRIST-DIAGNOSTICS BY EXAMINATION 4/ 10 Items Not Received                                                                                                    | Submitted                                                                                                    | ŧ                                                                                                    |                                     |
|---|------------------------------|-------------------------|---|----------------------------------------------------------------------------------------------------|----------------------------------------------------------------------------------------------------|----------------------------------------------------------------------------------------------------|-------------------------------------|
|   |                              |                         |   |                                                                                                    |                                                                                                    |                                                                                                    |                                     |
| ( | Application                  | Pending Review          |   | f this application is not completed within six months, updates of certain sections of the application and supporting documents of<br>background check documents cannot be older than 90 days from the date of issuance. If this application is not completed within<br>complete a new application and resubmit the application fee. You may not practice in the Commonwealth of Pennsylvania until<br>certificate, registration, permit, or authorization.                                                                                                    | will be required.<br>one year, you v<br>you have been i                                                          | . If applicable,<br>will be required to<br>issued a license,                                                |                                     |
|   | Application Fee              | Completed               | 1 | An application fee of \$25 is required. Please note that all fees are non-refundable.                                                                                                    |                                                                                                    |                                                                                                    |                                     |
|   | Child Abuse CE               | Not Received            |   | All health-related licensees/certificate holders and funeral directors are considered "mandatory reporters" under section 6311 of<br>P.S. § 6311). Therefore, all persons applying for issuance of an initial license or certificate from any of the health-related boards (e<br>Medicine) or from the State Board of Funeral Directors are required to complete, as a condition of licensure, 3 hours of approved<br>Services (DHS) on the topic of child abuse recognition and reporting. After you have completed the required course, the approve<br>rour name, date of attendance, etc. to the Bureau. For that reason, it is imperative that you register for the course using the infor<br>for licensure/certification. A list of DHS-approved child abuse education providers can be found on the <u>Department of State Web</u> . | i the Child Prote<br>except the State<br>training by the<br>d provider will e<br>mation provide<br><u>site</u> . | ective Services Law<br>Board of Veterina<br>Department of Hur<br>electronically subn<br>ed on your applicat | v (23<br>iry<br>iman<br>mit<br>tion |

## Uploading a document to an application <u>after</u> the application has been submitted. (Cont.)

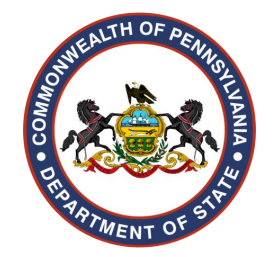

• Click on the white "Multiple" button that appears, then select the file you want to upload from your device.

| <u>plication</u>                                                            | Pending Review                                                                                                    | If this application is not completed within six months, updates of certain sections of the application and supporting documents will be required. If a background check documents cannot be older than 90 days from the date of issuance. If this application is not completed within one year, you will l complete a new application and resubmit the application fee. You may not practice in the Commonwealth of Pennsylvania until you have been issu certificate, registration, permit, or authorization. | ipplicable,<br>be required to<br>ied a license, |
|-----------------------------------------------------------------------------|----------------------------------------------------------------------------------------------------|----------------------------------------------------------------------------------------------------|-------------------------------------------------|
| Checklist Information                                                       |                                                                                                    |                                                                                                    |                                                 |
| If this application is not completed of completed within one year, you will | within six months, updates of certain sections of the appl<br>be required to complete a new application and resubmit | cation and supporting documents will be required. If applicable, background check documents cannot be older than 90 days from the date of issuance. If this applicatio<br>the application fee. You may not practice in the Commonwealth of Pennsylvania until you have been issued a license, certificate, registration, permit, or authorization.                                                                                                    | n is not                                        |
| Remarks For Document                                                        |                                                                                                    |                                                                                                    |                                                 |
| Remarks For Document                                                        |                                                                                                    |                                                                                                    |                                                 |
| Check List Documents                                                        |                                                                                                    | ► Multiple                                                                                                    |                                                 |
|                                                                             |                                                                                                    | Submit                                                                                                    |                                                 |

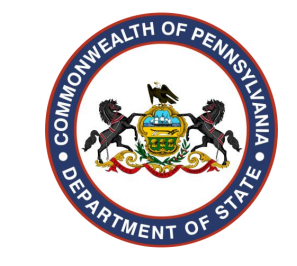

## Uploading a document to an application <u>after</u> the application has been submitted. (Cont.)

 After choosing the file, click on "Upload" or "Upload all", then "Submit."

| Check List Documents |     |
|----------------------|-----|
| s Mui                | ple |
|                      |     |

| Uploa | ided docum  | ents                      |               |         |          |        |                  |
|-------|-------------|---------------------------|---------------|---------|----------|--------|------------------|
|       |             |                           |               |         |          |        |                  |
| S.N   | D           | Document Type             | Document Name | Size    | Progress | Status | Actions          |
| 1     |             | Application               | Exp Log.docx  | 0.01 MB |          |        | 🗘 Upload 🛞 🖞     |
| Queu  | e progress: |                           |               |         |          | V      |                  |
| •     | Upload all  | ⊗ Cancel all 🖞 Remove all |               |         |          |        |                  |
|       |             |                           |               |         |          |        | No of Documents: |

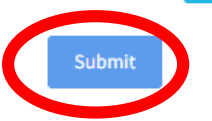

# How an applicant will be notified if any additional information is needed.

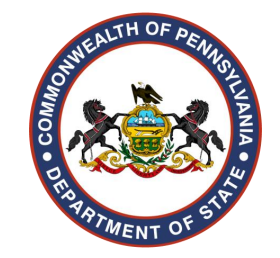

- If additional information is needed, an email will be sent to the email address on file with the requested information.
- A copy of this email is also available for download in the correspondence section in their PALS account.

| Professional License Details |                     |                   |                            |                      | 📒 Link Facility Licenses 💄              | Link Person Licenses |
|------------------------------|---------------------|-------------------|----------------------------|----------------------|-----------------------------------------|----------------------|
| ihow 10 🖌 entries            |                     |                   |                            |                      | Sear                                    | ch:                  |
| Change 🔺 License Number      | 🖨 Name 🔶 Ba         | pard/Commission 🔶 | License Type               | 🔷 Status 🔶 Issue D   | ate 🔷 Expiration Date 🔷 Related License | 5                    |
|                              |                     |                   | No data available in table |                      |                                         |                      |
| ihowing 0 to 0 of 0 entries  |                     |                   |                            |                      |                                         | Previous Next        |
|                              |                     |                   |                            |                      |                                         |                      |
| Correspondence               |                     |                   |                            |                      |                                         |                      |
| ihow 10 🗸 entries            |                     |                   |                            |                      | Sear                                    | cn.                  |
| License Number               | Correspondence Type | Category          | Date Sent                  | CorrespondenceStatus | ▲ Stew/Doumload                         |                      |
|                              | Applicant-Person    | Email             |                            | NOT DELIVERED        | View/Download                           |                      |

To view discrepancy emails and other communications from the board, locate the "Correspondence" section.

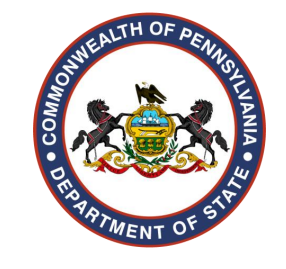

# What an applicant will see in PALS when additional info is needed.

| Activiti                 | Activities                                                                          |                       |              |                                                                                                    |                         |          |            |           |  |  |  |  |  |  |
|--------------------------|-------------------------------------------------------------------------------------|-----------------------|--------------|----------------------------------------------------------------------------------------------------|-------------------------|----------|------------|-----------|--|--|--|--|--|--|
| Click                    | Click • to view application checklist and upload documents to the Board/Commission. |                       |              |                                                                                                    |                         |          |            |           |  |  |  |  |  |  |
| Show 10 🗸 entries Search |                                                                                     |                       |              |                                                                                                    |                         |          |            | E         |  |  |  |  |  |  |
| ¢                        | Reference Number 💠                                                                  | Board/Commission 🖨    | License Type | License Number                                                                                                 | Description             | Status 🔶 | Timeline 🖨 | Action \$ |  |  |  |  |  |  |
| о Алооо4837168 📩         | Medicine ()                                                                         | Medical Physician and |              | APPLICATION FOR A LICENSE TO PRACTICE MEDICINE WITHOUT RESTRICTION FOR GRADUATES OF ACCREDITED MEDICAL SCHOOLS | Veed Action (Click      | ÷        |            |           |  |  |  |  |  |  |
|                          | rs.                                                                                 |                       | Surgeon      |                                                                                                    | 16 Items Not Received 🕼 | nerey    |            |           |  |  |  |  |  |  |
| Showin                   | ng 1 to 1 of 1 entries                                                              |                       |              |                                                                                                    |                         |          | Previous 1 | Next      |  |  |  |  |  |  |

• Locate the "Activities" section and click the blue plus sign next to the application number to view all checklist items.
# Uploading a document to an application <u>after</u> the application has been submitted <u>with a discrepancy</u>. (Cont.)

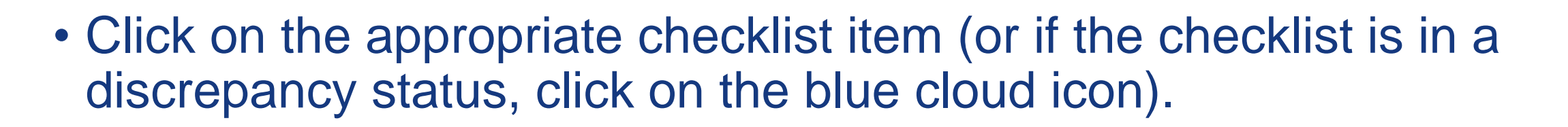

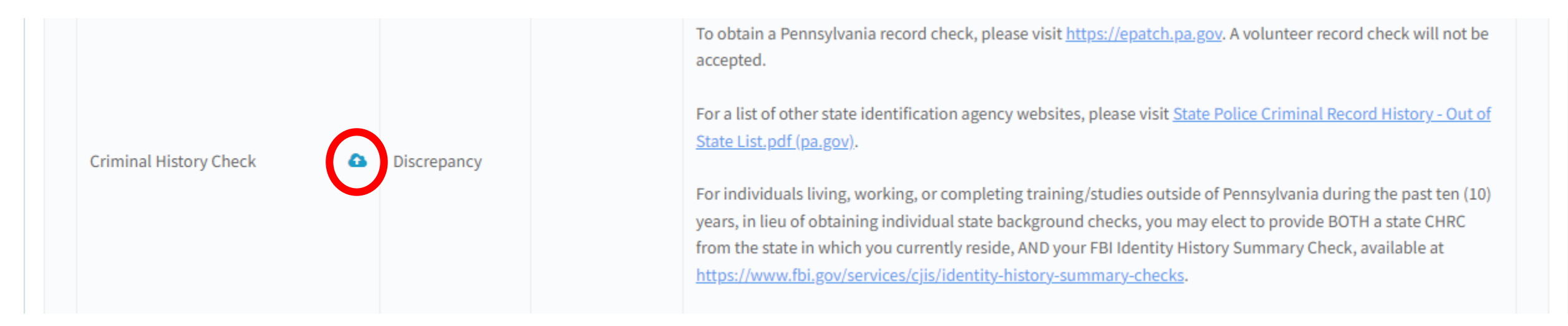

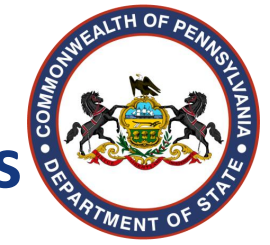

# Uploading a document to an application <u>after</u> the application has been submitted <u>with a discrepancy</u>. (Cont.)

• Click on the white "Multiple" button that appears, then select the file you want to upload from your device.

| Remarks For Document |    |
|----------------------|----|
| Remarks For Document |    |
|                      | 11 |
|                      |    |
|                      |    |

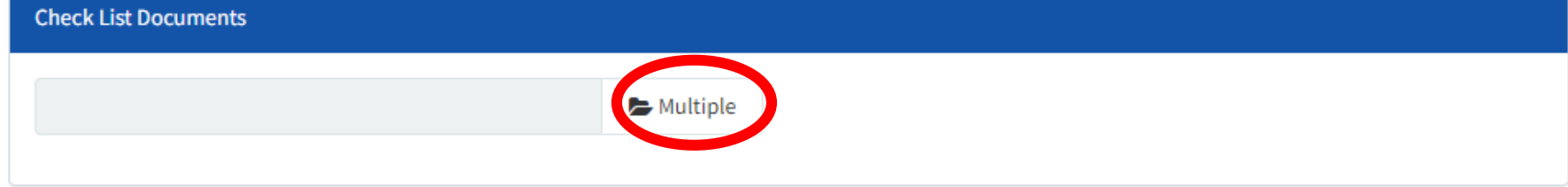

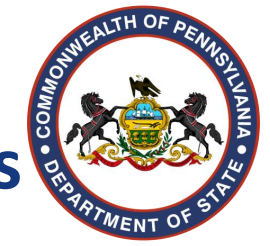

# Uploading a document to an application <u>after</u> the application has been submitted <u>with a discrepancy</u>. (Cont.)

• After choosing the file, click on "Upload" or "Upload all", then "Submit."

| S.No    | Document Type                                                      | Document Name | Size    | Progress | Status | Actions    |
|---------|--------------------------------------------------------------------|---------------|---------|----------|--------|------------|
| 1       | Criminal History Check-<br>Pennsylvania<br>(https://epatch.pa.gov) | Exp Log.docx  | 0.01 MB |          |        | ତ Upload 🛞 |
|         |                                                                    |               |         |          |        |            |
| ueue pr | ogress:                                                            |               |         |          |        |            |
| ωU      | oload all 🛞 Cancel all                                             | 🖞 Remove all  |         |          |        |            |

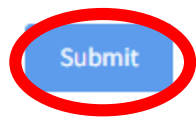

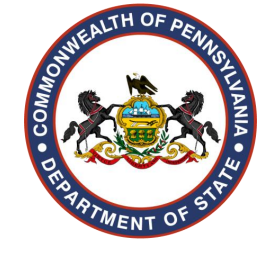

### **Remember that Application Workflow?**

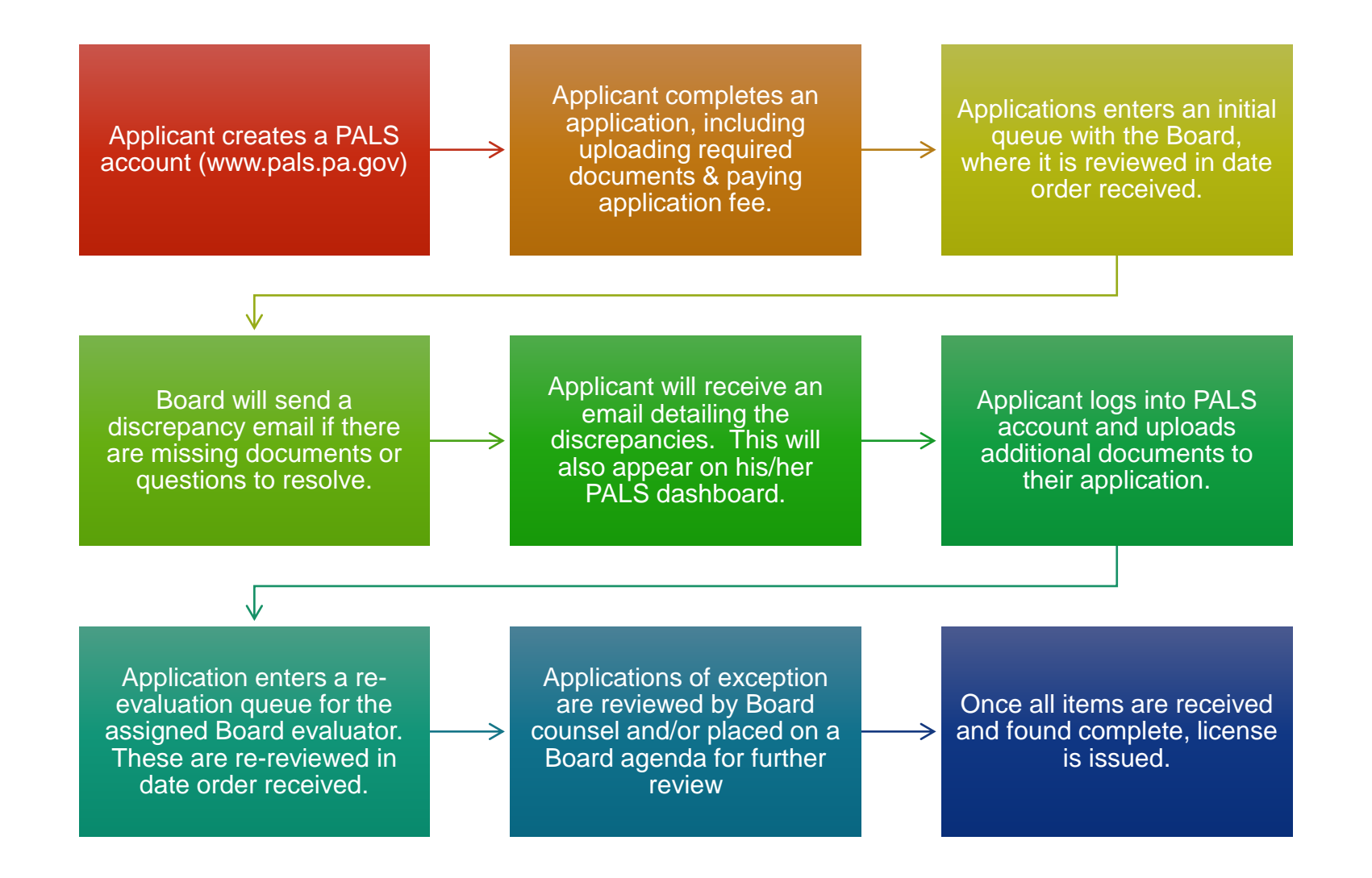

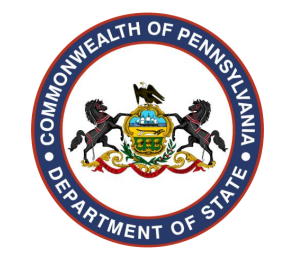

### What will I need to apply as a Registered Nurse?

**All applicants** are required to submit criminal history record checks (CHRCs) for all the states they have lived in, worked in, or professionally trained in within the past 10 years.

All applicants must complete the required 3-hour course in child abuse recognition in reporting. More information on Act 31 of 2014 and a list of approved providers can be found at: https://www.dos.pa.gov/ProfessionalLicensing/BoardsCommissions/Pages/Act-31.aspx

#### New Graduates (not licensed elsewhere)

- Pennsylvania graduate: the program will submit program completion/graduation information electronically. Must make sure the name on the application matches what the school provides.
- Out of State graduate: transcripts must be submitted directly from the school

#### Endorsement (licensed elsewhere)

- Transcripts must be submitted directly from the school
- Letter of Good Standing (license verification) from all state(s) the applicant holds RN and/or PN licenses. Almost all are done through NURSYS.com

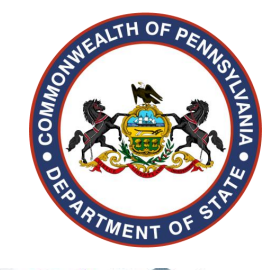

PALS: Pennsylvania Licensing Systems www.pals.pa.gov

**Prescriptive Authority** Applications will be completed through PALS. The CRNP initiates the application by logging into their PALS account.

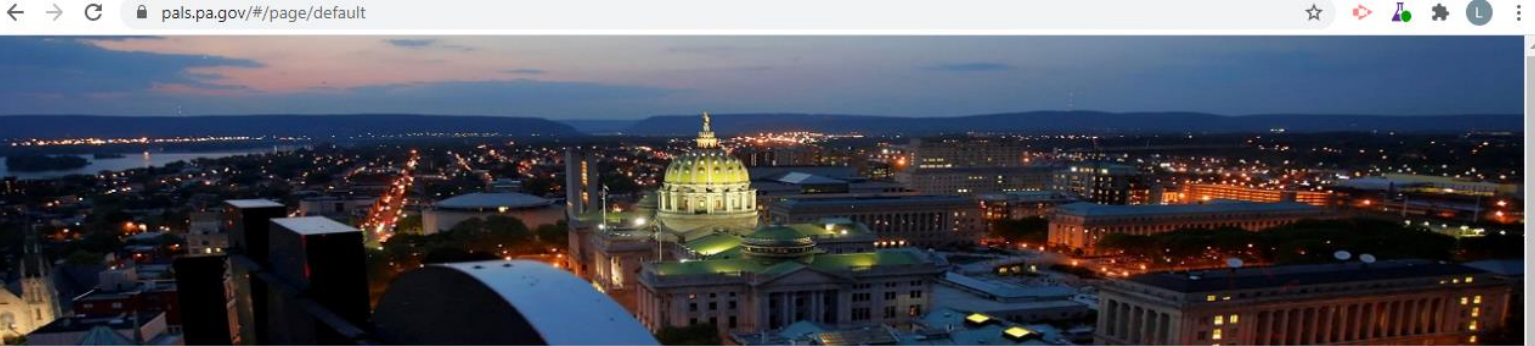

DEPARTMENT OF STATE

**EAPPLICATION CHECKLIST** SUPPORT

#### COVID-19 Regulatory suspensions, updates, and guidance for professionals

| Participate in the 2020 U.S. Census to shape your future in PA. |                                                                                                    |  |  |  |  |  |  |  |
|-----------------------------------------------------------------|----------------------------------------------------------------------------------------------------|--|--|--|--|--|--|--|
| YOUR ACCOUNT                                                    | Welcome to the Pennsylvania Licensing System (PALS)<br>PALS can help you apply for, renew, and check your professional license.                                                                                                    |  |  |  |  |  |  |  |
| Register for a new account                                      |                                                                                                    |  |  |  |  |  |  |  |
| Login to your account                                           | How do I get started?                                                                                                    |  |  |  |  |  |  |  |
| Application Checklist                                           | A good starting point is to use our application checklist to see all of the requirements and needed                                                                                                    |  |  |  |  |  |  |  |
| PALS Help                                                       | documents to apply for your license.<br>If this is your first time using PALS, <u>create an account</u> or if you are a returning user, <u>log in to your account</u> .<br>Once you are logged in, your dashboard will provide you with clear next steps. |  |  |  |  |  |  |  |
|                                                                 |                                                                                                    |  |  |  |  |  |  |  |
| YOUR LICENSES                                                   | YOUR LICENSES                                                                                                    |  |  |  |  |  |  |  |
| Verification/Certification of License                           | Renewal applications are typically opened 30-60 days prior to expiration dates. Please make sure you allow                                                                                                    |  |  |  |  |  |  |  |
| Mandatory Reporting by Licensees                                | enough time for processing.                                                                                                    |  |  |  |  |  |  |  |
| File an MCare Report                                            | Click below to see the different licenses.                                                                                                    |  |  |  |  |  |  |  |
|                                                                 | State Board of Barber Examiners     State Board of Chiropractic                                                                                                    |  |  |  |  |  |  |  |
| VERIFY A LICENSE                                                | State Board of Crane Operators     State Board of Nursing                                                                                                    |  |  |  |  |  |  |  |

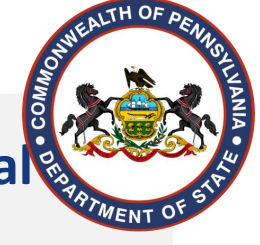

This is the PALS dashboard once logged in. The CRNP will need to scroll to the **Professional License Details** Section. Click the **request** button next to the CRNP number in which the collaborative agreement will be associated.

| PALS                    | ≡ Ω                 | ۵                     |                                                                                    |                                               |                  |                             |                                                                      |                         |              |                   |                     | Q <b>HO</b> &                           |
|-------------------------|---------------------|-----------------------|------------------------------------------------------------------------------------|-----------------------------------------------|------------------|-----------------------------|----------------------------------------------------------------------|-------------------------|--------------|-------------------|---------------------|-----------------------------------------|
| (?)<br>43<br>(*)<br>(*) |                     | My ik<br>wit          | enses<br>DA<br>DA<br>Current<br>Renewals<br>App<br>or New License<br>Request Preli | Saved<br>blications<br>Plications<br>Licenses | Messages         |                             | GLORIA<br>Address<br>Email address<br>SSN<br>Date of Birth<br>Gender | FEMALE                  |              |                   |                     | Edit your information                   |
| Â                       | Professional Licens | se Details<br>entries |                                                                                    |                                               |                  |                             |                                                                      |                         |              |                   | Link Facility Licen | ses 🛔 Link Person Licenses 🗧<br>Search: |
| ۲                       | Change 🔺            | License Number        | Name                                                                               | ¢                                             | Board/Commission | License Typ                 | • •                                                                  | Status 🕴                | Issue Date 🗘 | Expiration Date 🖨 | Pre-Req             | \$                                      |
|                         | REQUEST             | P @Help               | GLORIA                                                                             |                                               | Nursing          | Certified Regi<br>Oncology) | stered Nurse Practitioner(Adult                                      | Active                  | 11/5/2001    | 10/31/2024        | RN. GLORIA          |                                         |
|                         | REQUEST             | RN: ⑦ Help            | GLORIA                                                                             |                                               | Nursing          | Registered Nu               | irse                                                                 | Active                  | 8/24/2000    | 10/31/2024        |                     |                                         |
|                         |                     | NPPA ( Help           | GLORIA                                                                             |                                               | Nursing          | Prescriptive A              | uthority(Adult Oncology)                                             | Agreement<br>Terminated | 8/11/2003    | 12/21/2005        |                     |                                         |
|                         |                     | NPPA () Help          | GLORIA                                                                             |                                               | Nursing          | Prescriptive A              | uthority(Adult Oncology)                                             | Agreement<br>Terminated | 2/9/2006     | 10/31/2008        |                     |                                         |
|                         | REQUEST             | NPPA ⑦ Help           | GLORIA                                                                             |                                               | Nursing          | Prescriptive A              | uthority(Adult Oncology)                                             | Expired                 | 2/7/2008     | 10/31/2014        |                     |                                         |
|                         | Showing 1 to 5 of 5 | entries               |                                                                                    |                                               |                  |                             |                                                                      |                         |              |                   |                     | Previous 1 Next                         |

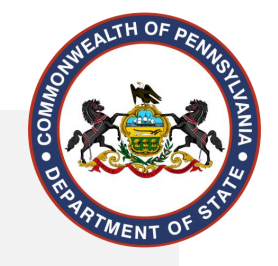

# The Change Options (License) will appear. Click Prescriptive Authority to begin.

| Change Options (License)   |              |                   | ×                      |
|----------------------------|--------------|-------------------|------------------------|
| Verification/Certification | × Inactivate | Duplicate License |                        |
| Prescriptive Authority     |              |                   |                        |
|                            | _            | Email address     | cescaosappo@yanoo.com* |

Once Prescriptive Authority is clicked, the application will appear. A checklist is listed to show instructions and necessary items for the application. Scroll over the "i" next to each checklist item for more information on the requirements.

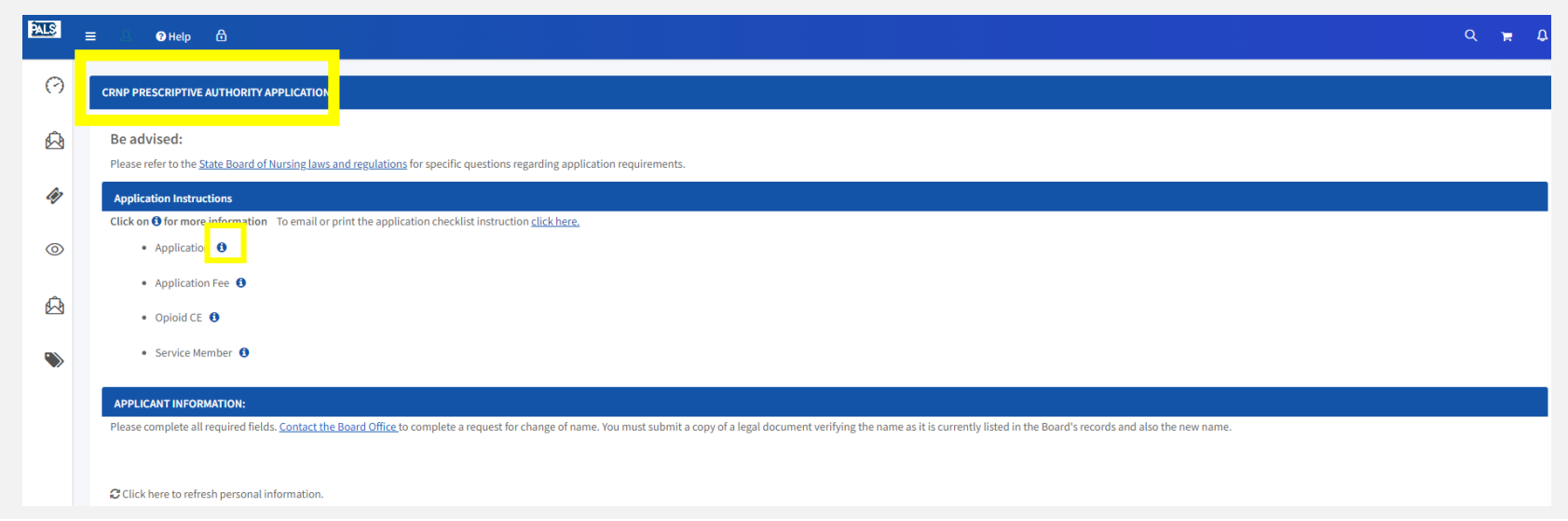

The applicant information and CRNP information sections pre-populate. For CRNP's with multiple specialties, **ensure the correct specialty is indicated** that is associated with this new agreement.

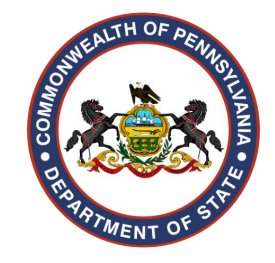

| Click here to refresh personal information.                                  |              | 0        |                        |          |        |
|------------------------------------------------------------------------------|--------------|----------|------------------------|----------|--------|
| Last Name                                                                    | First Name   |          | Middle Name            |          | Suffix |
|                                                                              | GLORIA       |          |                        |          |        |
| Date of Birth(MM/DD/YYYY)                                                    |              |          | Social Security Number |          |        |
|                                                                              |              | <b>m</b> |                        |          |        |
| Street Address                                                               |              |          |                        |          |        |
|                                                                              |              |          |                        |          |        |
| Address Line 2                                                               |              |          |                        |          |        |
|                                                                              |              |          |                        |          |        |
| City                                                                         | State        |          |                        | Zip Code |        |
| DREXEL HILL                                                                  | Pennsylvania |          | *                      | 19026    |        |
| County                                                                       |              |          | Country                |          |        |
| Delaware                                                                     |              | ~        | United States          |          | ¥      |
| Phone Number                                                                 |              |          | Email                  |          |        |
|                                                                              |              |          |                        |          |        |
| Maiden/Other Name                                                            |              |          |                        |          |        |
|                                                                              |              |          |                        |          |        |
| CERTIFIED REGISTERED NURSE PRACTITIONER INFORMATION:                         |              |          |                        |          |        |
| Name of Certified Registered Nurse Practitioner:                             |              |          | GLORIA                 |          |        |
| Pennsylvania CRNP Certificate Number:                                        |              |          | SP                     |          |        |
| CRNP speciality for this Collaborative Agreement for Prescriptive Authority: |              | -        | Adult Oncology         |          |        |

Collaborating and Substitute Physician sections are mandatory fields. Physicians must hold current Pennsylvania licenses. Enter the two-letter prefix as well as any suffix of the license numbers. Click the plus symbol to add more than 1 substitute.

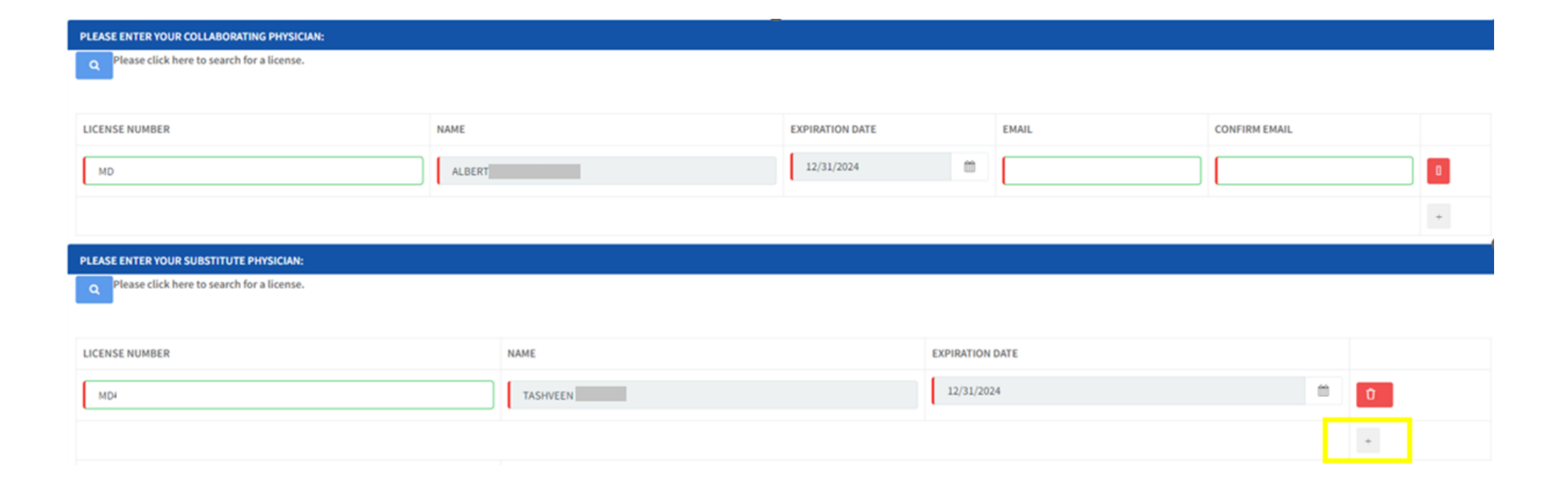

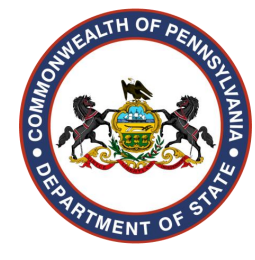

### CRNP must complete the sections related to:

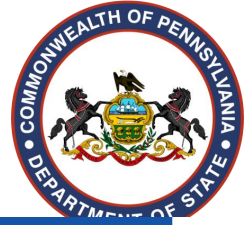

| Professional Liability: Check one       |                                                                                              |                                                                |
|-----------------------------------------|----------------------------------------------------------------------------------------------|----------------------------------------------------------------|
|                                         | required professional liability insurance.                                                   |                                                                |
| I am exempt f                           | rom having the required professonal liability insurance.                                     |                                                                |
| Indicate the circumstances, and how     | often the collaborating physician will personally see the patient.(Must check at least one.) |                                                                |
|                                         |                                                                                              | Daily                                                          |
| Every other visit                       |                                                                                              | □ Once per year                                                |
| Patient condition outside CRNP sc       | ope of practice                                                                              | □ Patient not responding to treatment                          |
| Patient or Family request               |                                                                                              | Twice per year                                                 |
| Controlled Substance Prescribing Au     | thority: (Check YES or NO for each Schedule.)                                                |                                                                |
| Schedule II (Maximum 30 Day Supply      |                                                                                              |                                                                |
| Schedule III (Maximum 00 Day Suppl      | A                                                                                            |                                                                |
| Yes No                                  | <i>y</i> )                                                                                   |                                                                |
| Schedule IV (Maximum 90 Day Supply      | y)                                                                                           |                                                                |
| Ves No                                  |                                                                                              |                                                                |
| Drug Categories: Individually check e   | ach category of drugs from which the CRNP may prescribe and dispense.                        |                                                                |
| 🗌 (a) Antihistamines                    |                                                                                              | □ (b) Anti-infective agents                                    |
| □ (c) Antineoplastic agents             |                                                                                              | □ (d) Unclassified therapeutic agents                          |
| (e) Devices and pharmaceutical aid      | ds                                                                                           | □ (f) Autonomic drugs                                          |
| □ (g) Blood formation drugs             |                                                                                              | □ (h) Coagulation and anticoagulation drugs                    |
| (i) Thrombolytic and antithrombo        | lytic agents                                                                                 | 🗌 (j) Cardiovascular drugs                                     |
| □ (k) Central nervous system agents     |                                                                                              | □ (I) Contraceptives including foams and devices               |
| 🗆 (m) Diagnostic agents                 |                                                                                              | □ (n) Disinfectants for agents used on objects other than skin |
| 🗆 (o) Electrolytic, caloric and water b | palance                                                                                      | (p) Enzymes                                                    |
| □ (q) Antitussive, expectorants and r   | nucolytic agents                                                                             | □ (r) Gastrointestinal drugs                                   |
| □ (s) Local anesthetics                 |                                                                                              | □ (t) Eye, ear, nose and throat preparations                   |
| □ (u) Serums, toxoids and vaccines      |                                                                                              | □ (v) Skin and mucous membrane agents                          |
| □ (w) Smooth muscle relaxants           |                                                                                              | □ (x) Vitamins                                                 |
| □ (y) Hormones and synthetic substi     | tutes                                                                                        |                                                                |
| The date you are requesting that this   | agreement become effective:                                                                  |                                                                |
| MM/dd/yyyy                              | · · · · · · · · · · · · · · · · · · ·                                                        |                                                                |

The CRNP must complete the Verification Statement, CRNP Signature section, and the checklist upload section (if applicable). Once this is done click **Send to Physician**.

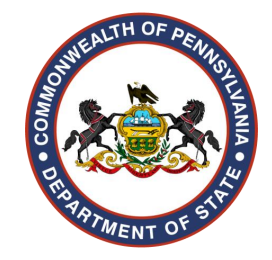

| NOTICE: Disclosing your Social Security Number on this application is mandatory in order for the State Boards/Commissions to comply with the requirements of the   |
|----------------------------------------------------------------------------------------------------|
| 23 Pa. C.S. § 4304.1(a). At the request of the Department of Human Services, the licensing boards and commissions must provide to the Department of Human Services |
| Additionally, if applicable, Social Security Numbers are required in order for the Board/Commission to comply with the reporting requirements of the U.S. Departm  |

I verify that this application is in the original format as supplied by the Department of State and has not been altered or otherwise modified in any way. I am aware c statements in this application are true and correct to the best of my knowledge, information and belief. I understand that false statements are made subject to the p denial of my license, certificate, permit or registration.

| I CONFIRM THAT I HAVE READ AND AGREE TO THE TERMS ABOVE.                                                                                             |             |
|----------------------------------------------------------------------------------------------------|-------------|
| Signature                                                                                                    | Date        |
| Please type your name.                                                                                                    | 4/11/2024   |
| CERTIFIED REGISTERED NURSE PRACTITIONER SIGNATURE:                                                                                                   |             |
| This Collaborative Agreement for Prescriptive Authority contains the details regarding the prescribing and dispensing of drugs between the following | ng parties: |
| Signature                                                                                                    | Date        |
| Please type your name.                                                                                                    | 4/11/2024   |

#### CHECKLIST DOCUMENTS:

Please upload the required documents for the checklist below Item

#### Opioid CE

Section 9.1(a) of ABC-MAP\* requires that all prescribers or dispensers, as defined in Section 3 of ABC-MAP, applying for licensure/approval complete at least 4 hours of Boardapproved education consisting of 2 hours in pain management or the identification of addiction and 2 hours in the practices of prescribing or dispensing of opioids. Applicants seeking licensure/approval on or after July 1, 2017, must document, within one year from issuance of the licensure/ approval, that they completed this education either as part of an initial education program, a stand-alone course from a Board-approved course provider, or a continuing education course from an approved continuing education provider. The 4 hours of Board-approved education needs to be completed only once. See the Board's website for the Opioid Education Forms and additional information.

\*The Achieving Better Care by Monitoring All Prescriptions Program Act (ABC-MAP) (Act 191 of 2014, as amended) is available on the Legislature's website at: <u>http://www.legis.state.pa.us/cfdocs/Legis/Ll/uconsCheck.</u>

The Board's Regulations are available on the Board's website

#### You can save the application at any time.

Browse

end to Phys

After the CRNP sends to the physician, the application will be listed as "Pending Review" under the CRNP's "Activities" section of their PALS account.

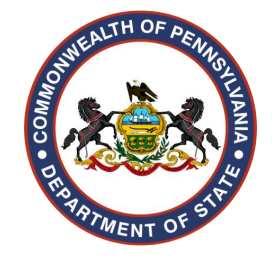

### An email is sent to the collaborating physician with the information of the Prescriptive Authority application.

#### Activities (Showing Last 2 Years Activities) Show more

Click • to view the application checklist and upload required documents to your application. To upload documents, click the checklist item for the document you wish to upload. Under the "Check List Documents" header, click the Folder icon or "Multiple" button to browse your computer for the document. Once you have attached the document, click the blue "Upload" button. When all documents have been uploaded, click the "Submit" button.

| Show | 10  | 10 🛩 entries       |                    |                                         |                  |                                         |                |          |        |   |
|------|-----|--------------------|--------------------|-----------------------------------------|------------------|-----------------------------------------|----------------|----------|--------|---|
| ,    | ¢ R | Reference Number 🔶 | Board/Commission 🔶 | License Type 🔶                          | License Number 🔶 | Description \$                          | Status 🔶       | Timeline | Action | ¢ |
| 0    | AA  | 4000: 📩 💩          | Nursing ()         | Prescriptive Authority                  |                  | CRNP PRESCRIPTIVE AUTHORITY APPLICATION | Pending Review | 幸        |        |   |
|      | AA  | A000 📩 💩           | Nursing            | Registered Nurse                        | RN               | RENEWAL APPLICATION                     | Completed      | ÷        |        |   |
|      | AA  | A000 📩 Øj          | Nursing 0          | Certified Registered Nurse Practitioner | SP               | RENEWAL APPLICATION                     | Completed      | 至        |        |   |

## The collaborating physician will login to their PALS account and locate the "My Queue" section.

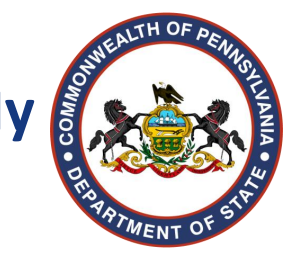

The red icon allows the collaborating physician to review the information. The blue button allows the collaborating physician to reject or approve the agreement.

Edits cannot be made by the collaborating physician.

| My Queue     |                                                              |                  |                 |
|--------------|--------------------------------------------------------------|------------------|-----------------|
| Show 10      | ✓ entries                                                    |                  | Search:         |
| Descriptio   |                                                              | ▲ Requested Date | Actions 🔶 🔶     |
| Review-ALE   | RT I-For-CRNP PRESCRIPTIVE AUTHORITY APPLICATION from GLORIA | 04/11/2024       | Review 📴 🖘      |
| Showing 1 to | of 1 entries                                                 |                  | Previous 1 Next |

## The physician will review everything the CRNP included on the application. The physician types their name to sign it at the bottom.

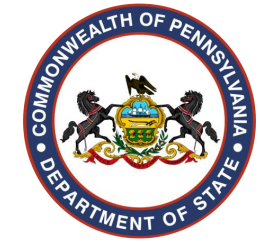

They can hit Save which allows them to come back later to reject or approve. They can click Reject which will send it back to the CRNP to edit. They can click Send to CRNP if they approve it.

| COLLABORATING PHYSICIAN SIGNATURE: |                     |           |          |
|------------------------------------|---------------------|-----------|----------|
| Signature                          |                     | Date      |          |
| Please type your name.             |                     | 4/11/2024 | <b>*</b> |
| ·                                  |                     |           |          |
|                                    |                     |           |          |
|                                    |                     |           |          |
| Save                               | Reject Send to CRNP |           |          |

Once the physician has approved the application, the application will be sent back to the CRNP to complete the process for submission. The CRNP will receive an email when the physician has sent it back.

# Once the physician has sent it back, the **CRNP will login to their PALS** account and locate the "My Queue" section.

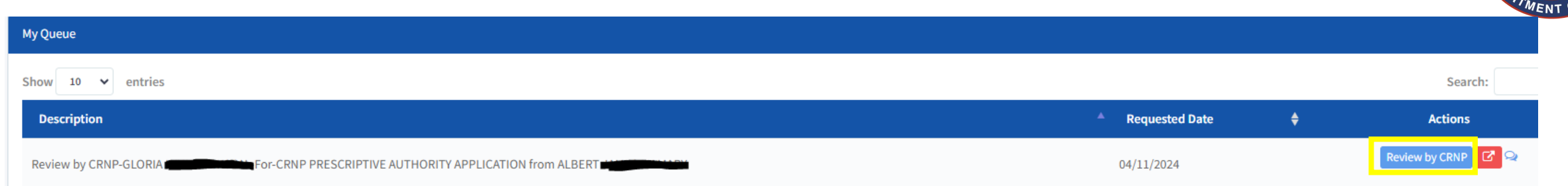

TH OF D

### The CRNP will complete the application by answering the legal questions. CRNP will submit the application by clicking the "Submit" button.

| PLEASE ANSWER THE FOLLOWING LEGAL QUESTIONS:                                                                                                    |
|----------------------------------------------------------------------------------------------------|
| If you answer YES to any question below, you must upload complete details including a written explanation and copies of any relevant Board and/or legal documents. Please click UPLOAD after the file is selected to upload.<br>Have you had disciplinary action taken against a professional or occupational license, certificate, permit, registration or other authorization to practice a profession or occupation issued to you in any state or jurisdiction or have you agreed to voluntary surrender in lieu of discipline?<br>Ves No |
| Do you currently have any disciplinary charges pending against your professional or occupational license, certificate, permit or registration in any state or jurisdiction?                                                                                                    |
| Have you withdrawn an application for a professional or occupational license, certificate, permit or registration, had an application denied or refused, or for disciplinary reasons agreed not to apply or reapply for a professional or occupational license, certificate, permit or registration in any state or jurisdiction?                                                                                                    |
| Do you currently have any criminal charges pending and unresolved in any state or jurisdiction?                                                                                                    |
| Are you currently suffering from any condition for which you are not being appropriately treated that impairs your judgment or that would otherwise adversely affect your ability to practice ({PROFESSION_LICENSETYPE}) in a competent, ethical, and professional manner?                                                                                                    |
| Have you ever had your DEA registration denied, revoked or restricted?                                                                                                    |
| Have you ever had provider privileges denied, revoked, suspended or restricted by a Medical Assistance agency, Medicare, third party payor or another authority?                                                                                                    |
| Have you ever had practice privileges denied, revoked, suspended or restricted by a hospital or any health care facility?                                                                                                    |
| Have you ever been charged by a hospital, university, or research facility with violating research protocols, falsifying research, or engaging in other research misconduct?                                                                                                    |

Once the CRNP hits submit, they will be directed to review the entire application. At this time, changes can only be made to the legal questions. Once it has been reviewed, the CRNP clicks **"Add to Cart."** 

Review Your Application

OR YOUR TRANSACTION MAY NOT BE COMPLETED.

The CRNP will then be taken to their cart. The fees are: \$95 for initial CRNP Prescriptive Authority application & \$45 for any subsequent CRNP Prescriptive Authority Application. Both boxes must be checked before the "Proceed to Payment" button will appear. Click "Proceed to Payment."

| S.No              | Item                                            | Quantity | License Number | Fee              | Price     |
|-------------------|-------------------------------------------------|----------|----------------|------------------|-----------|
| 1                 | CRNP PRESCRIPTIVE AUTHORITY APPLICATION         | 1        |                | 45               | \$45.00 🚊 |
| re non-refundable | Please check to continue with your transaction. |          | Your availal   | ble Credit: \$ 0 |           |

\_\_\_\_\_

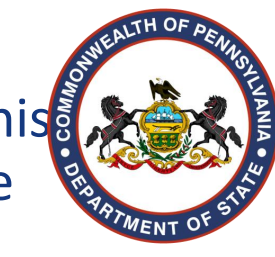

The CRNP would need to input the payment details. After successful payment, the CRNP will be directed to the payment confirmation page. They can download a PDF copy of the application.

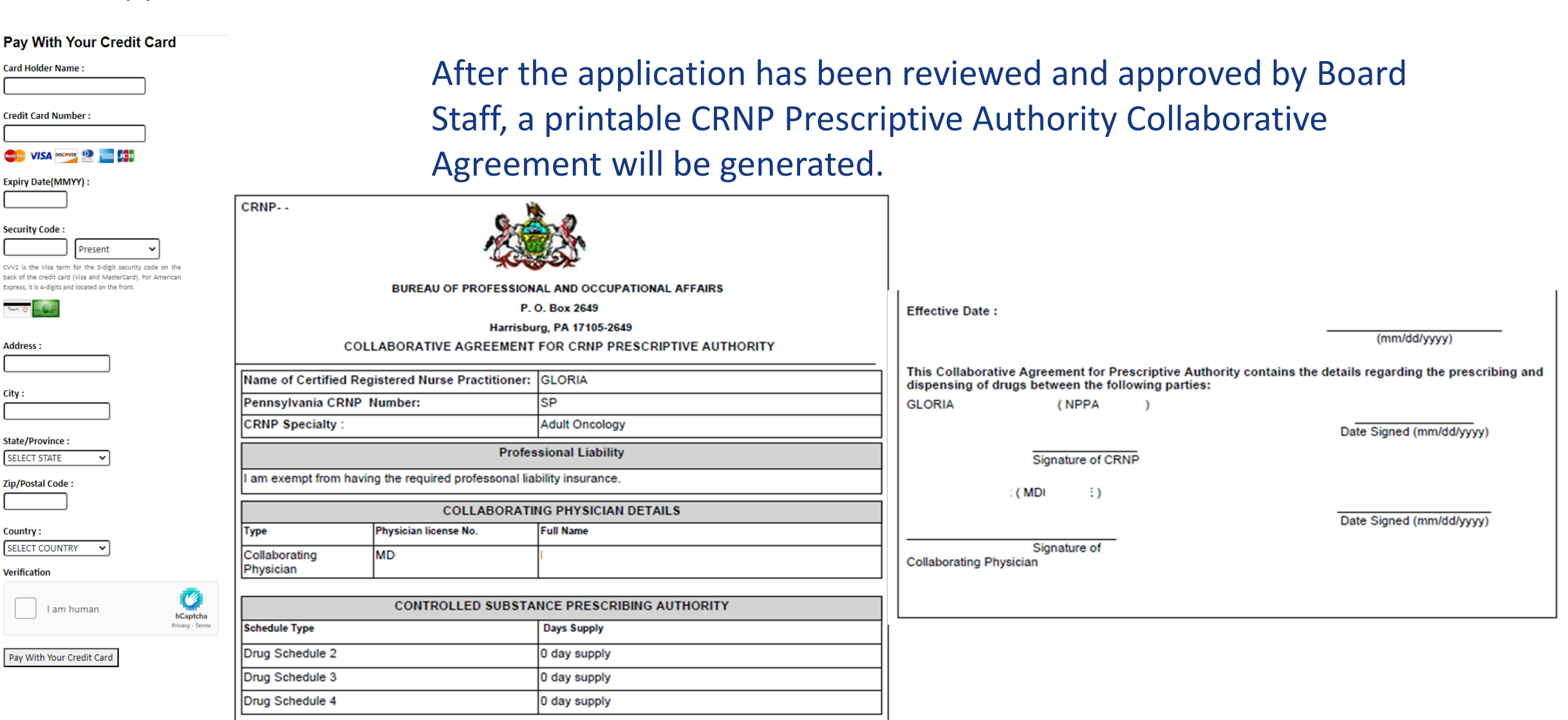

TH OF

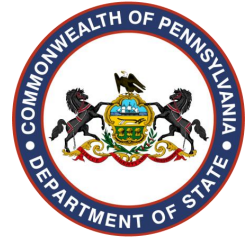

### PALS Continued: Filing a Written Agreement

pals.pa.gov/#/page/default  $\rightarrow C$ ☆ 🐤 🛵 🗯 📵 DEPARTMENT OF STATE A HOME SUPPORT ⊒ APPLICATION CHECKLIST COVID-19 Regulatory suspensions, updates, and guidance for professionals Participate in the 2020 U.S. Census to shape your future in PA. Welcome to the Pennsylvania Licensing System (PALS) YOUR ACCOUNT PALS can help you apply for, renew, and check your professional license. Register for a new account How do I get started? Login to your account A good starting point is to use our application checklist to see all of the requirements and needed Application Checklist documents to apply for your license. PALS Help If this is your first time using PALS, create an account or if you are a returning user, log in to your account. Once you are logged in, your dashboard will provide you with clear next steps. YOUR LICENSES License Renewals Verification/Certification of License Renewal applications are typically opened 30-60 days prior to expiration dates. Please make sure you allow enough time for processing. Mandatory Reporting by Licensees Click below to see the different licenses. File an MCare Report State Board of Barber Examiners State Board of Chiropractic **VERIFY A LICENSE** State Board of Crane Operators State Board of Nursing

This application can be initiated by the either the Physician or the Physician Assistant. Once logged into PALS, locate the **Professional** License Details Section.

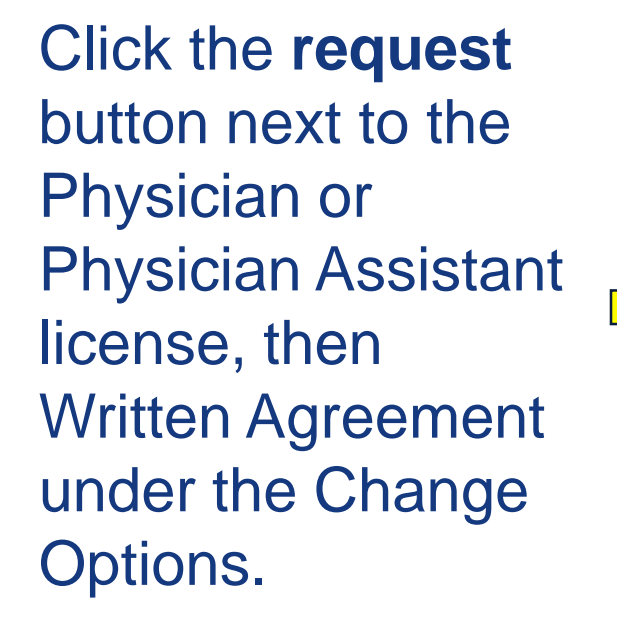

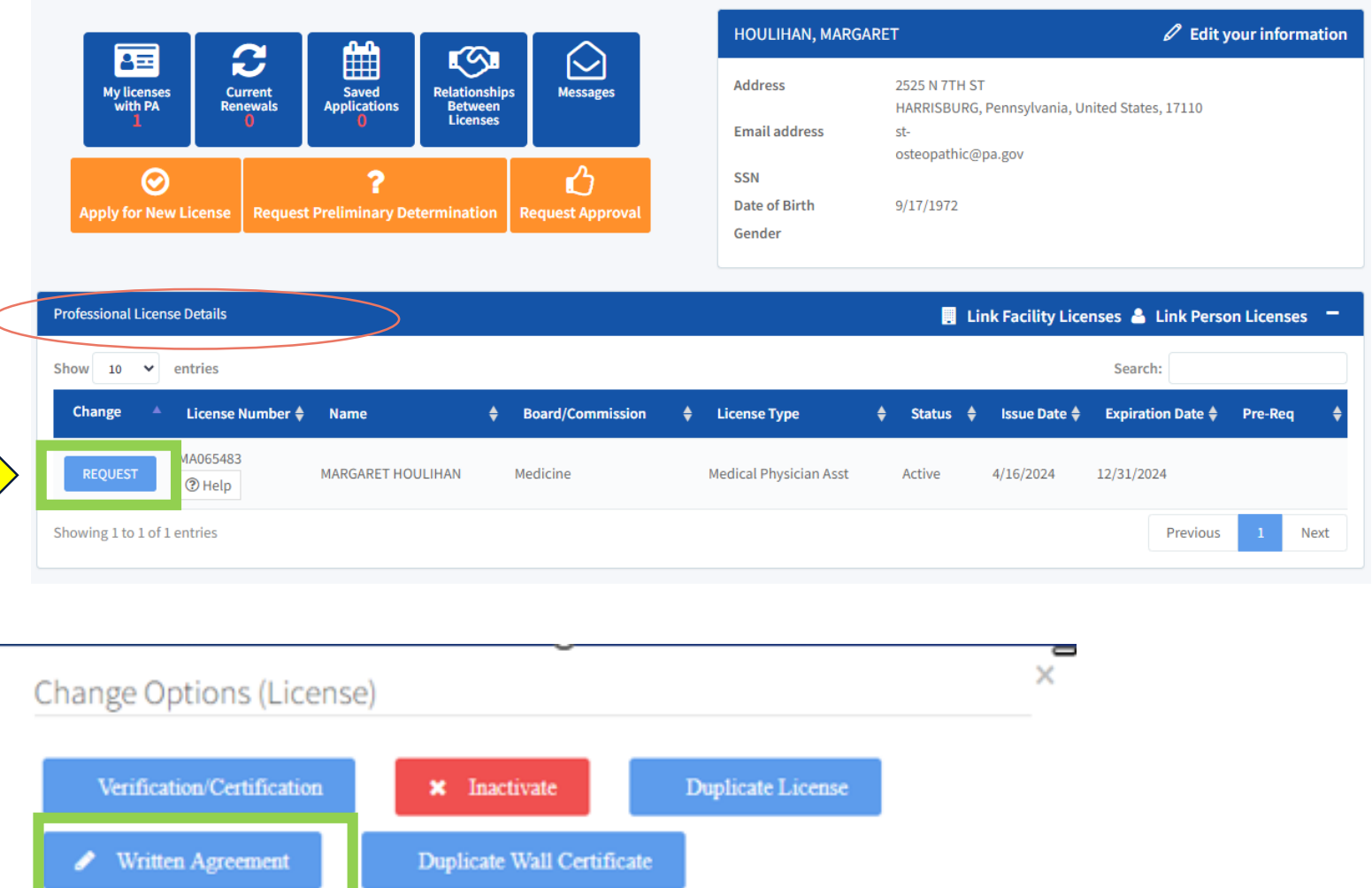

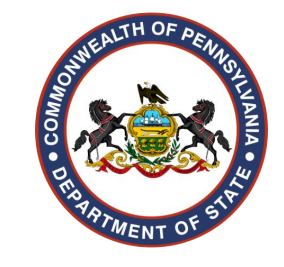

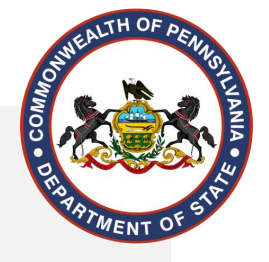

### **Application Highlights**

#### Be advised:

Please refer to the State Board of Medicine laws and regulations for specific questions regarding application requirements.

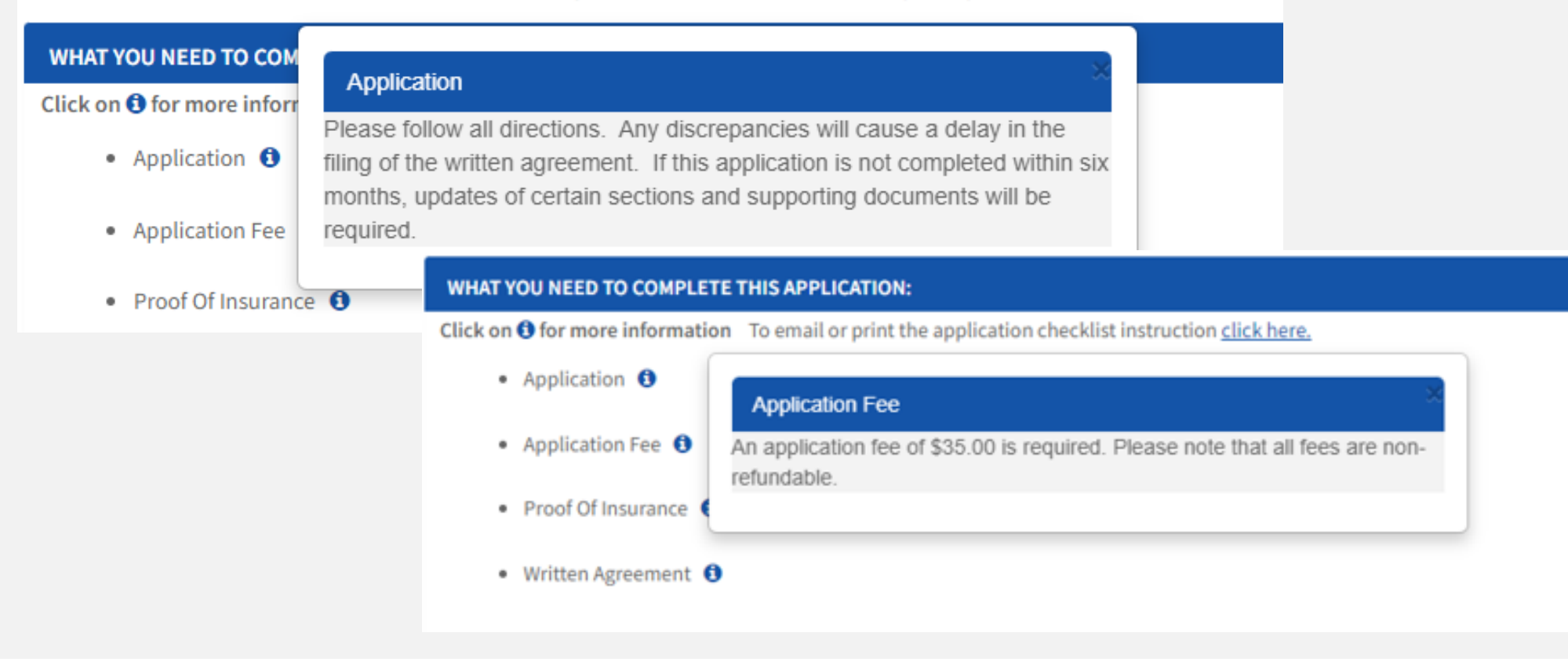

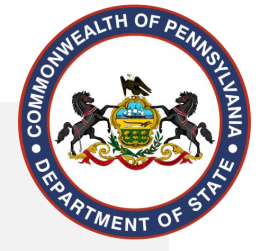

Please refer to the State Board of Medicine laws and regulations for specific questions regarding application requirements.

and the state of the state of the transformed and state of the test

#### WHAT YOU NEED TO COMPLETE THIS APPLICATION:

Click on (1) for more information

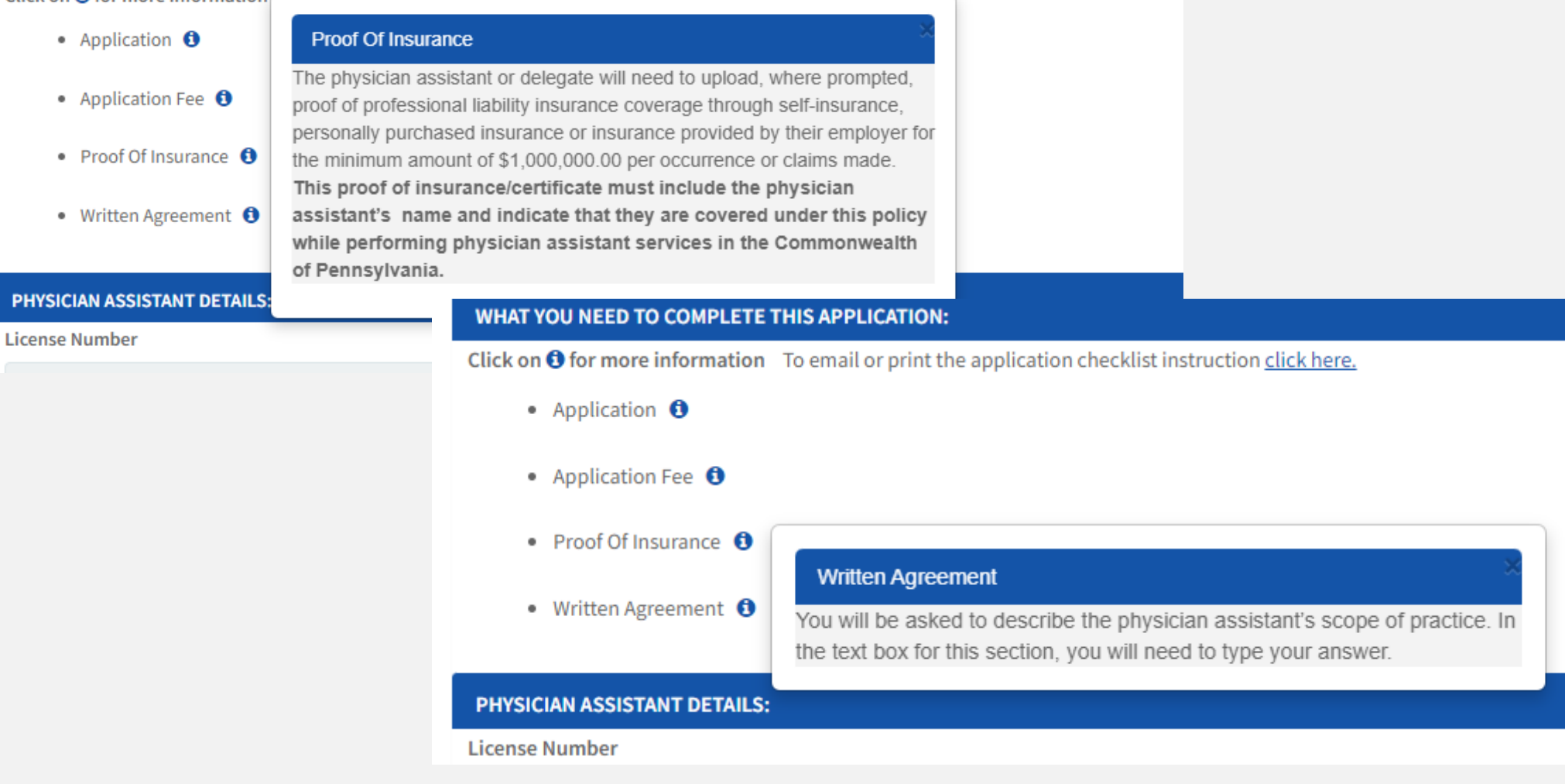

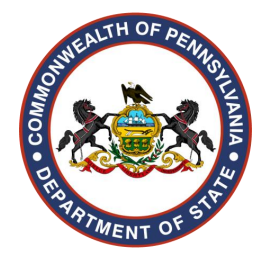

| PRIMARY SUPERVISOR DETAILS:                                                      |                                                                    |             |
|----------------------------------------------------------------------------------|--------------------------------------------------------------------|-------------|
| Please enter a valid Medical Physician and Surgeon License Num<br>License Number | ber. License Number should include the full number (i.e. MD00000L) |             |
| MD484650                                                                         |                                                                    |             |
| Last Name                                                                        | First Name                                                         | Middle Name |
| PIERCE                                                                           | HAWKEYE                                                            |             |
| Street                                                                           |                                                                    |             |
| 2525 N 7TH ST                                                                    |                                                                    |             |
| City                                                                             | State                                                              | Zip         |
| HARRISBURG                                                                       | Pennsylvania                                                       | 17110       |
|                                                                                  |                                                                    |             |

### Enter the License Number for the Primary Supervising Physician

The Primary Supervising Physician must be licensed under the same board as the Physician Assistant

> A Physician Assistant may be licensed under both the State Board of Medicine and State Board of Osteopathic Medicine.

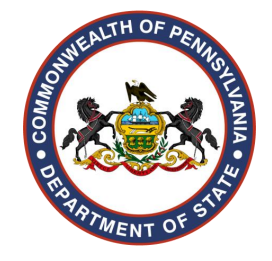

| QUESTIONS SECTION:                                                                                                    |                                      |                                         |
|----------------------------------------------------------------------------------------------------|--------------------------------------|-----------------------------------------|
| Please provide the following information for questions below. Specialties of the Primary Supervisor:                                               |                                      | Enter the Specialties of                |
| Internal Medicine                                                                                                    |                                      |                                         |
| Will the physician assistant be employed by a health care facility licensed under the Health Care Facilities A <ul> <li>Yes</li> <li>No</li> </ul> | ct and be supervised by a group of p | hysicians? Primary Supervisor           |
| Will the physician assistant prescribe and dispense drugs/therapeutic devices?                                                                     | <u>,</u>                             |                                         |
| Are there any specific drugs that the physician assistant WILL NOT be permitted to prescribe/dispense?                                             |                                      | Indicate any drugs that the PA will not |
| Yes No                                                                                                    |                                      | be permitted to prescribe/dispense      |
| List below any specific drugs that the physician assistant WILL NOT be permitted to prescrib                                                       | e/dispense:                          |                                         |
| Schedule 2 and 2n                                                                                                    |                                      |                                         |
| Please identify which categories of controlled substances may be prescribed and dispensed                                                          |                                      | Salact the externice of controlled      |
| Drug Schedule 2                                                                                                    | Drug Schedule 2n                     | Select the categories of controlled     |
| ✓ Drug Schedule 3                                                                                                    | ☑ Drug Schedule 3n                   | substances the PA may in fact           |
| ✓ Drug Schedule 4                                                                                                    | ✓ Drug Schedule 5                    | nrescribe/dispense                      |
| None                                                                                                    |                                      | hiesenneknishense                       |

The supervising physician, whether primary or secondary, must countersign 100% of the patient records completed by the physician assistant within a reasonable time, which shall not exceed ten days during each of the following cases:

- The first 12 months of the physician assistant's practice post graduation and after obtaining licensure.
- The first 12 months of the physician assistant's practice in a new specialty.

Please note, deviation from chart review cannot be submitted prior to the completion of the initial period of the new supervision agreement

# DER PRIMENT OF STA

#### WRITTEN AGREEMENT:

| Describe the physician assistant's scope of practice.                                         |                                          |
|-----------------------------------------------------------------------------------------------|------------------------------------------|
| Enter scope of practice here                                                                  | Enter PA's scope of practice             |
| Provide the nature and degree of supervision the supervising physician will provide to the ph | ysician assistant.                       |
| Enter nature and degree of supervision here                                                   | ter the nature and degree of supervision |
| Enter the primary practice address:                                                           |                                          |
| 2525 N 7th Street Enter primary practice i                                                    | nformation                               |
| City:                                                                                         |                                          |
| Harrisburg                                                                                    |                                          |
| State:                                                                                        |                                          |
| Pennsylvania 🗸                                                                                |                                          |
| Zip Code:                                                                                     |                                          |
| 17110                                                                                         |                                          |
| Enter the primary practice telephone number:                                                  |                                          |
| 7177831400                                                                                    |                                          |

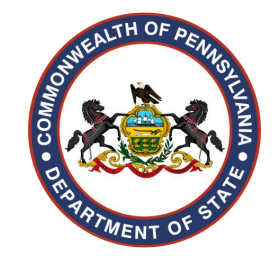

Read and confirm the verification statement section, then enter your signature.

#### VERIFICATION STATEMENT SECTION:

- I verify that I have reviewed the Medical Practice Act and Regulations of the State Board of Medicine.
- I recognize that I am obligated to comply with all provisions of the Act and Regulations including those provisions that require me to notify the Board of the termination of my agreement.
- I verify that the statements in this application and written agreement are true and correct to the best of my knowledge, information and belief.
- I understand that false statements are made subject to the penalties of 18 Pa. C.S. Section 4904 relating to unsworn falsification to authorities and may result in the suspension or revocation of my registration.

ONFIRM THAT I HAVE READ AND AGREE TO THE TERMS ABOVE.

| Signature<br>Margaret Houlihan          | Date 4/16/2024 |
|-----------------------------------------|----------------|
| Save You can save the application at an | y time.        |

#### Click "Send to Supervising Physician" to continue

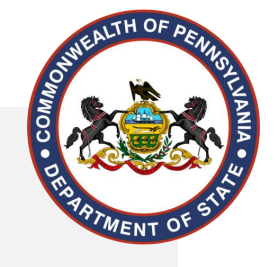

### What the PA's Dashboard Looks Like

| lick (<br>ocun<br>ave b | to view the application ch<br>nents" header, click the Folo<br>peen uploaded, click the "Su | ecklist and upload require<br>ler icon or "Multiple" butt<br>bmit" button. | ed documents to your app<br>on to browse your compu | plication. To upload do<br>uter for the document. | cuments, click the checklist item for the document y<br>Once you have attached the document, click the blu | rou wish to uplo<br>e "Upload" but | oad. Under the "(<br>ton. When all do | Check List<br>cuments |
|-------------------------|---------------------------------------------------------------------------------------------|----------------------------------------------------------------------------|-----------------------------------------------------|---------------------------------------------------|----------------------------------------------------------------------------------------------------|------------------------------------|---------------------------------------|-----------------------|
| how                     | 10 🗸 entries                                                                                |                                                                            |                                                     |                                                   |                                                                                                    | Search:                            |                                       |                       |
| ¢                       | Reference Number                                                                            | Board/Commission 🖨                                                         | License Type 🛛 🔶                                    | License Number 🔷                                  | Description 🔶                                                                                              | Status 🜲                           | Timeline 🔷                            | Action                |
| 0                       | AA0005305879 🕅                                                                              | Medicine 🕄                                                                 | Written Agreement                                   |                                                   | MEDICINE WRITTEN AGREEMENT APPLICATION                                                                     | Saved                              | 臣                                     | Ô                     |
|                         | АА0005305872 📩                                                                              | Medicine                                                                   | Medical Physician<br>Asst                           | MA065483                                          | APPLICATION FOR LICENSURE AS A PHYSICIAN<br>ASSISTANT                                                      | Completed                          | 臣                                     |                       |

The application will appear as "Saved" under the "Activities" Section and cannot be edited while pending the Physician's response

The application will also appear in the "My Queue" section in a view-only state.

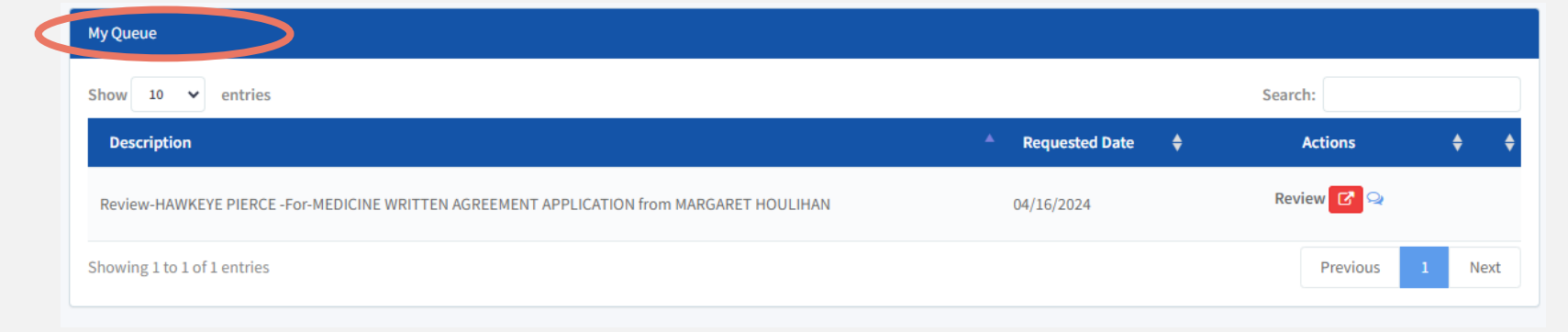

However, the PA can delete the application at any time by clicking the red trash can under "Activities."

### What the Physician's Dashboard Looks Like

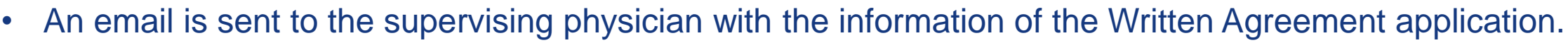

- The supervising physician will login to their PALS account and locate the "My Queue" section.
- Click the blue "Review" button to review the application and either reject or approve the agreement.

|                                                                                                    | Comments History                                                                                        |
|----------------------------------------------------------------------------------------------------|----------------------------------------------------------------------------------------------------|
| My Queue                                                                                                    | I Single column                                                                                         |
| Show 10 V entries                                                                                                   | Now                                                                                                    |
| Description Actions                                                                                                 |                                                                                                    |
| Review-HAWKEYE PIERCE - For-MEDICINE WRITTEN AGREEMENT APPLICATION from MARGARET HOULIHAN 04/16/2024                | Comments:<br>Drug Schedule                                                                              |
| Showing 1 to 1 of 1 entries 1                                                                                       | No         Commented         Connect to           On:         include         0.04/16/2024         drun |
|                                                                                                    | at 5:34PM schedules<br>2 and 2n                                                                         |
| The red button is a view-only option.                                                                               | Commented<br>On:<br>③ 04/16/2024<br>at 5:30PM                                                           |
| <ul> <li>The blue cloud displays the comments history between the physician and<br/>physician assistant.</li> </ul> | •                                                                                                    |

# Physician's Review of Written Agreement

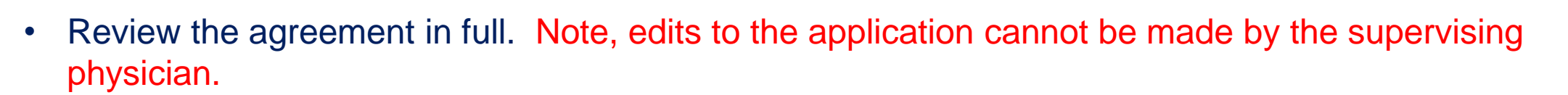

• If corrections need to be made, the supervising physician must first reject the agreement.

| CONFIRMATION STATEMENT SECTION:                                                                                                    |                                                                                                    |  |
|----------------------------------------------------------------------------------------------------|----------------------------------------------------------------------------------------------------|--|
| <ul> <li>I will direct and exercise supervision over the named physician assistant in accordance with the rules and regulations.</li> <li>I verify that I have reviewed the Medical Practice Act and Regulations of the State Board of Medicine.</li> <li>I recognize that I am obligated to comply with all provisions of the Act and Regulations including those provisions that</li> <li>I recognize that <u>I retain full professional and legal responsibility for the performance of the physician assistant and the</u></li> <li>I verify that the statements in this application and written agreement are true and correct to the best of my knowledge</li> <li>I understand that false statements are made subject to the penalties of 18 Pa. C.S. 4904 relating to unsworn falsification</li> </ul> | of the State Board of Medicine.<br>require me to notify the Board of the termination of my agreement to supervise the physician assistant.<br>a care and treatment of the physician assistants patients.<br>b, information and belief.<br>n to authorities and may result in the suspension or revocation of my registration. |  |
| Signature Hawkeye Pierce                                                                                                    | Date 4/16/2024                                                                                                    |  |
| Comments:                                                                                                    |                                                                                                    |  |
| Comments may be entered here.                                                                                                    |                                                                                                    |  |

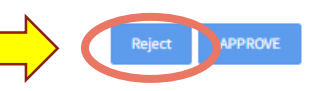

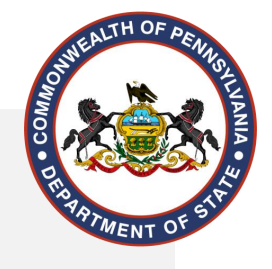

### Once rejected, the PA will log back into

| r com | view the application checklist and<br>puter for the document. Once you h | upload required documents to yo<br>ave attached the document, click | ur application. To upload documer<br>the blue "Upload" button. When a | nts, click the checklist iten<br>Il documents have been u | m for t<br>ipload | he document you wish to upload. Under the "Check List D<br>led, click the "Submit" button. | ocuments" header, | click the Folder ic | on or "Multiple" butto | n to browse |
|-------|--------------------------------------------------------------------------|---------------------------------------------------------------------|-----------------------------------------------------------------------|-----------------------------------------------------------|-------------------|--------------------------------------------------------------------------------------------|-------------------|---------------------|------------------------|-------------|
| w     | 0 💙 entries                                                              |                                                                     |                                                                       |                                                           |                   |                                                                                            |                   |                     | Search:                |             |
| ¢     | Reference Number 🔶                                                       | Board/Commission 🔶                                                  | License Type 🛛 🔶                                                      | License Number                                            | ¢                 | Description                                                                                | \$                | Status 🔶            | Timeline 🔶             | Action      |
| ,     | AA0005305879 😰                                                           | Medicine (1)                                                        | Written Agreement                                                     |                                                           |                   | MEDICINE WRITTEN AGREEMENT APPLICATION                                                     |                   | Saved               | ŧ                      | Ô           |
|       | AA0005305872 📩 🕲                                                         | Medicine 🜖                                                          | Medical Physician Asst                                                | MA065483                                                  |                   | APPLICATION FOR LICENSURE AS A PHYSICIAN ASSISTANT                                         |                   | Completed           | 臣                      |             |
| wing  | 1 to 2 of 2 entries                                                      |                                                                     |                                                                       |                                                           |                   |                                                                                            |                   |                     | Previous               | 1 Next      |

To make the necessary changes, locate the "Activities" section and click the blue application link under "Description."

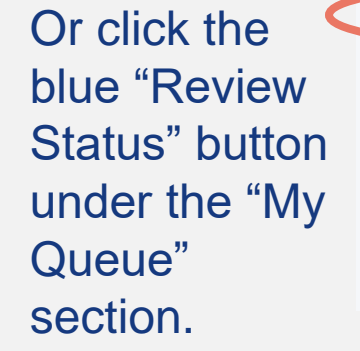

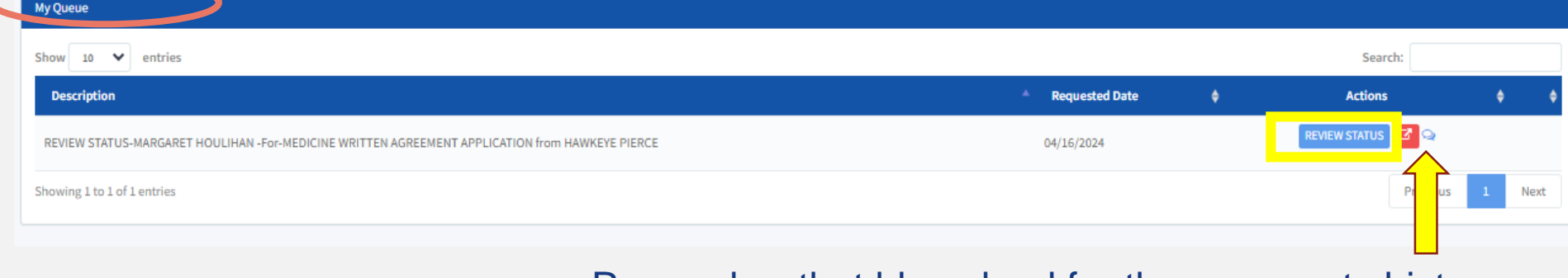

#### Remember that blue cloud for the comments history.

#### Make the necessary corrections

| QUESTIONS SECTION:                                                                                                    |                                                                                            |                                              |                                                       |       |       |
|----------------------------------------------------------------------------------------------------|--------------------------------------------------------------------------------------------|----------------------------------------------|-------------------------------------------------------|-------|-------|
| Please provide the following information for questions below.                                                                                                    |                                                                                            |                                              |                                                       |       |       |
| Specialties of the Primary Supervisor:                                                                                                    |                                                                                            |                                              |                                                       |       |       |
| Internal Medicine                                                                                                    |                                                                                            |                                              |                                                       |       |       |
| Will the physician assistant be employed by a health care facility licensed under the<br>Yes No                                                                                                    | e Health Care Facilities Act and be supervised by a group                                  | of physicians?                               |                                                       |       |       |
| Will the physician assistant prescribe and dispense drugs/therapeutic devices?                                                                                                    |                                                                                            |                                              |                                                       |       |       |
| Are there any specific drugs that the physician assistant WILL NOT be permitted to                                                                                                    | preservibe/dispense?                                                                       |                                              |                                                       |       |       |
| Dease identify which categories of controlled substances may be prescribed and d                                                                                                    | ispensed                                                                                   |                                              |                                                       |       |       |
| ☑ Drug Schedule 2                                                                                                    |                                                                                            | ✓ Drug Schedule 2n                           |                                                       |       |       |
| ☑ Drug Schedule 3                                                                                                    |                                                                                            | Drug Schedule 3n                             |                                                       |       |       |
| ☑ Drug Schedule 4                                                                                                    |                                                                                            | ✓ Drug Schedule 5                            |                                                       |       |       |
| None                                                                                                    |                                                                                            |                                              |                                                       |       |       |
| The supervising physician, whether primary or secondary, must countersign 100%<br>• The first 12 months of the physician assistant's practice post graduation a<br>• The first 12 months of the physician assistant's practice in a new specialty | of the patient records completed by the physician assists<br>nd after obtaining licensure. | ant within a reasonable time, which shall no | t exceed ten days during each of the following cases: | tion. |       |
| Please note, deviation from chart review cannot be submitted prior to the compl                                                                                                    | etion of the initial period of the new supervision agree                                   | ment                                         |                                                       |       |       |
|                                                                                                    | Margaret Houlihan                                                                          |                                              | 4/16/2024                                             | 00    | - the |
|                                                                                                    |                                                                                            |                                              |                                                       |       |       |
|                                                                                                    | Comments:                                                                                  |                                              |                                                       |       |       |
| Add any additional                                                                                                    | Drug Schedule Corrected                                                                    |                                              |                                                       |       | 7     |
|                                                                                                    |                                                                                            |                                              |                                                       |       |       |
| comments, then click                                                                                                    |                                                                                            |                                              |                                                       |       |       |
| "Send to Supervising                                                                                                    |                                                                                            |                                              |                                                       |       |       |
|                                                                                                    |                                                                                            |                                              |                                                       |       |       |
| Physician"                                                                                                    |                                                                                            |                                              |                                                       |       | 1     |
|                                                                                                    | ·                                                                                          |                                              |                                                       |       |       |
|                                                                                                    | Save                                                                                       | SEND TO SUPERVISING PHYSICIAN                |                                                       |       |       |
|                                                                                                    | Save                                                                                       | SEND TO SUPERVISING PHYSICIAN                |                                                       |       |       |

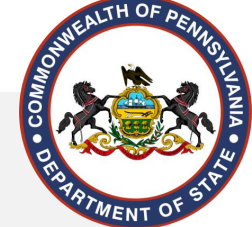

### The Physician's Dashboard Revisited

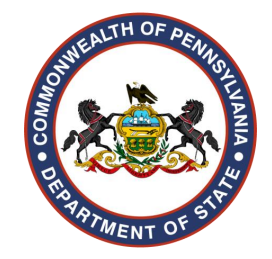

Once the application has been resent from the Physician Assistant, the supervising physician can again locate the application under the "My Queue" section.

Click the blue "Review" button as before to review the application again and either reject or approve the agreement.

If ready to approve, read and sign the confirmation statement and click the "Approve" button

| CONFIRMATION STATEMENT SECTION:                                                                                                    |                                                                                                    |  |
|----------------------------------------------------------------------------------------------------|----------------------------------------------------------------------------------------------------|--|
| Iwill direct and exercise supervision over the named phys     Iverify that I have reviewed the Medical Practice Act and R                                   | an assistant in accordance with the rules and regulations of the State Board of Medicine.<br>Julations of the State Board of Medicine.                                                                   |  |
| I recognize that I am obligated to comply with all provision                                                                                                | of the Act and Regulations including those provisions that require me to notify the Board of the termination of my agreement to supervise the physician assistant.                                       |  |
| <ul> <li>Trecognize that <u>Tretain full professional and legal respons</u></li> <li>Everify that the statements in this application and written</li> </ul> | ity for the performance of the physician assistant and the care and treatment of the physician assistants patients,<br>reement are true and correct to the best of my knowledge, information and belief. |  |
| <ul> <li>I understand that false statements are made subject to the</li> </ul>                                                                              | enalties of 18 Pa. C.S. 4904 relating to unsworn falsification to authorities and may result in the suspension or revocation of my registration.                                                         |  |
| ignature<br>Hawkeve Pierce                                                                                                    | Date 4/16/2024                                                                                                    |  |
|                                                                                                    |                                                                                                    |  |
| nments:                                                                                                    |                                                                                                    |  |
| pproved                                                                                                    |                                                                                                    |  |
|                                                                                                    |                                                                                                    |  |
|                                                                                                    |                                                                                                    |  |
|                                                                                                    |                                                                                                    |  |
|                                                                                                    |                                                                                                    |  |
|                                                                                                    |                                                                                                    |  |

Sa

# Back to the PA to upload proof of insurance and submit to the Board.

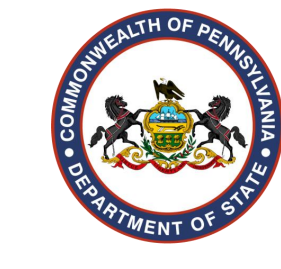

At this point, no additional edits can be made to the Written Agreement.

Locate the application under the "Activities" or "My Queue" section as before.

| Activities (Showing Last 2 Years Activities) Show more                                                                                                    |                    |                  |                        |                |                                                    |   |           |            |           |  |  |
|----------------------------------------------------------------------------------------------------|--------------------|------------------|------------------------|----------------|----------------------------------------------------|---|-----------|------------|-----------|--|--|
| Click to view the application checklist and upload required documents to your application. To upload documents, click the checklist item for the document you wish to upload. Under the "Check List Documents" header, click the Folder icon or "Multiple" button to browse your computer for the document. Once you have attached the document, click the blue "Upload" button. When all documents have been uploaded, click the "Submit" button. |                    |                  |                        |                |                                                    |   |           |            |           |  |  |
|                                                                                                    | Reference Number 🔶 | Board/Commission | License Type           | License Number | Description                                        | ¢ | Status 🔶  | Timeline 🔶 | Action \$ |  |  |
| •                                                                                                    | AA0005305879 😰     | Medicine 🚯       | Written Agreement      |                | MEDICINE WRITTEN AGREEMENT APPLICATION             |   | Saved     | 臣          | Ô         |  |  |
|                                                                                                    | AA0005305872 📩 👧   | Medicine 🚯       | Medical Physician Asst | MA065483       | APPLICATION FOR LICENSURE AS A PHYSICIAN ASSISTANT |   | Completed | 臣          |           |  |  |
| Showing 1 to 2 of 2 entries Pres                                                                                                    |                    |                  |                        |                |                                                    |   | Previous  | 1 Next     |           |  |  |

| My Queue                                                                                                    |                  |   |                            |   |      |
|----------------------------------------------------------------------------------------------------|------------------|---|----------------------------|---|------|
| Show 10 💙 entries                                                                                            |                  |   | Search:                    |   |      |
| Description                                                                                                  | A Requested Date | ¢ | Actions                    | • | ¢    |
| REVIEW AND SUBMIT TO BOARD-MARGARET HOULIHAN -For-MEDICINE WRITTEN AGREEMENT APPLICATION from HAWKEYE PIERCE | 04/16/2024       |   | REVIEW AND SUBMIT TO BOARD | Q |      |
| Showing 1 to 1 of 1 entries                                                                                  |                  |   | Previous                   | 1 | Next |

#### Within the Written Agreement application, located the "Checklist Documents" section at the bottom.

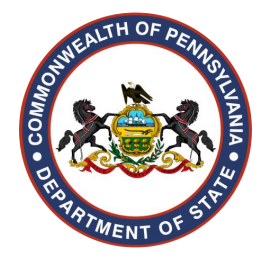

### Click the "Browse" button to select the document of proof of insurance and then click the blue "upload" button to attach the document to the application.

| iecklist documents: —                                                                                                    |                                                                            |                                                                                                    |                     |                                                                                                    |               |  |      |         |
|----------------------------------------------------------------------------------------------------|----------------------------------------------------------------------------|----------------------------------------------------------------------------------------------------|---------------------|----------------------------------------------------------------------------------------------------|---------------|--|------|---------|
| Please upload the required docume                                                                                                    | nts for the checklist below.                                               |                                                                                                    |                     |                                                                                                    |               |  |      |         |
| Item<br>•<br>Proof Of Insurance<br>The physician assista                                                                                                    | ant or delegate will need to upload, where prompted, proof of professional | verage                                                                                                    | "Screenshot 46.png" | Browse                                                                                                    |               |  |      |         |
| through self-insurance, personally purchased insurance or insurance provided by their employer for the minimum amount<br>of \$1,000,000.00 per occurrence or claims made. This proof of insurance/certificate must include the physician assistant's<br>name and indicate that they are covered under this policy while performing physician assistant services in the<br>Commonwealth of Pennsylvania. |                                                                            |                                                                                                    |                     | Uploaded documents<br>Document Type                                                                                                    | Document Name |  | Size | Progres |
| ploaded documents                                                                                                    |                                                                            | Proof Of Insurance<br>The physician assistant or delegate will need to<br>upload, where prompted, proof of professional<br>liability insurance coverage through self-<br>insurance, personality purchased insurance or<br>insurance provided by their employer for the<br>minimum amount of \$1,000,000.00 per | Screenshot 46.png   |                                                                                                    | 0.02 MB       |  |      |         |
| Document Type                                                                                                    | Document Name                                                              | Size                                                                                                    | Progres             | occurrence or claims made. This proof of<br>insurance/crtflicate must include the physiclan<br>assistant's name and indicate that they are<br>covered under this policy while performing<br>physiclan assistant services in the<br>Commonwealth of Pennsylvania. |               |  |      |         |
| The physician assistant or delegate<br>will need to upload, where                                                                                                    |                                                                            |                                                                                                    |                     | Queue progress:                                                                                                    |               |  |      |         |
| Click the and add                                                                                                    | "Submit" button to revi<br>to shopping cart                                | Comments:                                                                                                    | eall                |                                                                                                    |               |  |      |         |

#### Review the application and click "Add to Cart"

**Review Your Application** 

You cannot make any changes to your application once it is submitted to the Board/Commission.

MEDICINE WRITTEN AGREEMENT APPLICATION

#### WHAT YOU NEED TO COMPLETE THIS APPLICATION:

Click on () for more information To email or print the application checklist instruction click here.

Check Out : You may continue adding additional items to your cart. Click here ? to go to the dashboard.

Select the fees, acknowledge that fees are non-refundable, and click "Proceed to Payment"

### browser or navigate away from this page until the confirmation is received OR YOUR TRANSACTION MAY NOT BE COMPLETED.

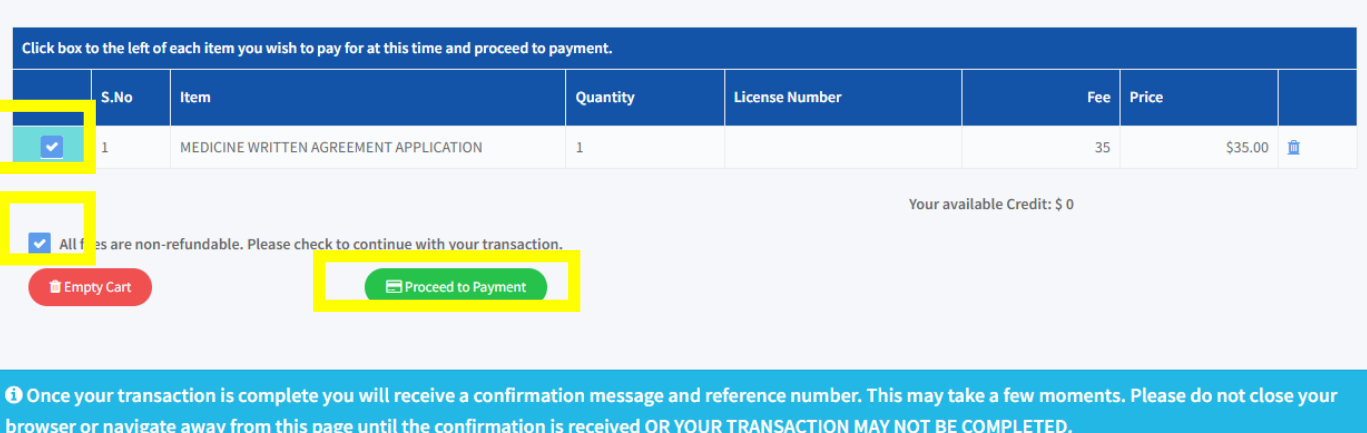

Add to Cart

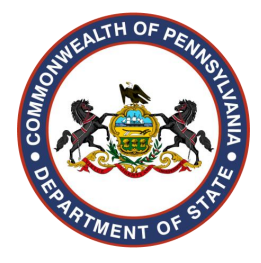

Total:\$35.00

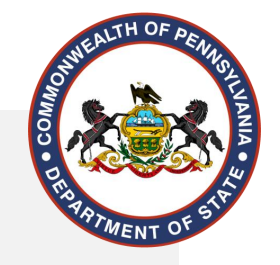

### After the Written Agreement is submitted

- All written agreements are considered effective upon submission to the Board.
- A copy of the receipt and the downloadable PDF of the application serve as proof of submission.
- The submitted application will leave the "My Queue" section for both the physician and physician assistant and can be found in the "Activities" section of the initiator's dashboard.
- 10% of all submitted written agreement filings are subject to full review by the board.
- If a Written Agreement application is subject to the 10% review, the physician, physician assistant, or named delegate has two (2) weeks to resolve any discrepancies.
- If not resolved in that timeframe, a new written agreement must be filed, including the submission of a new Written Agreement application and fee.
- An email notification is sent to both parties confirming when the Written Agreement filing has been processed.
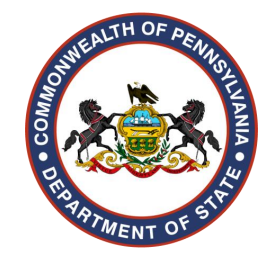

## After the Written Agreement filing is

**OFOCESSED** nt number is found under "Professional License Details" on the supervising physician's dashboard.

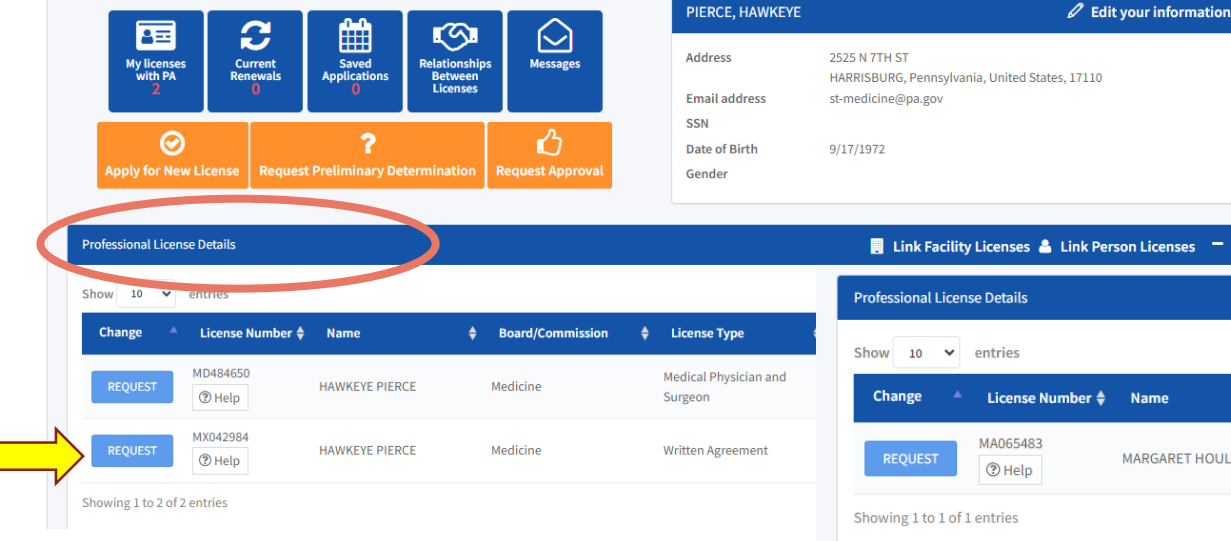

The physician assistant can initiate the change by clicking the "Request" button next to the appropriate agreement under the "Relationship/Association" section . The physician can initiate a change to the written agreement by clicking the "Request" button next to the agreement number.

| Professional License Details 🔋 Link Facility Licenses 📥 Link Person License |                    |                       |                |                         |                                               |          |                     |                       | Licenses 🗕 |  |
|-----------------------------------------------------------------------------|--------------------|-----------------------|----------------|-------------------------|-----------------------------------------------|----------|---------------------|-----------------------|------------|--|
| Show 10 V entries                                                           |                    |                       |                |                         |                                               | Search:  |                     |                       |            |  |
| Change 🔺                                                                    | License Num        | ber 🔶 Name            | ¢ 8            | oard/Commission 🔶       | License Type 🔶 🤤                              | Status 🔶 | Issue Date 븆        | Expiration Date 🔶 🛛 I | Pre-Req 🔶  |  |
| REQUEST                                                                     | MA065483<br>⑦ Help | MARGARET H            | HOULIHAN Me    | dicine                  | Medical Physician Asst Ad                     | ctive    | 4/16/2024           | 12/31/2024            |            |  |
| Showing 1 to 1 of 1 entries 1 Next                                          |                    |                       |                |                         |                                               |          |                     |                       |            |  |
|                                                                             |                    |                       |                |                         |                                               |          |                     |                       |            |  |
| elationship/Assoc                                                           | iation (Showing)   | Active Relationships) | Show more      |                         | Request Duplicate License 🕀 Add Association — |          |                     |                       |            |  |
| Search                                                                      |                    |                       |                |                         |                                               |          |                     |                       |            |  |
| Change                                                                      | Relationship       | License Number        | Name           | License Type / Position | Related Licenses                              | Ass      | sociation Start Dat | e Association End I   | Date       |  |
| Request                                                                     | Supervisor         | MX042984              | HAWKEYE PIERCE | Written Agreement       | MA065483 - MARGARET HOULIH                    | HAN 4/1  | 6/2024              |                       |            |  |
|                                                                             |                    |                       |                |                         |                                               |          |                     |                       |            |  |

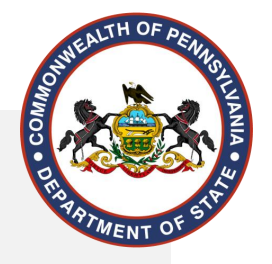

## **Additional Resources**

State Board of Medicine Website: <u>www.dos.pa.gov/med</u>

State Board of Nursing Website: <a href="http://www.dos.pa.gov/nurse">www.dos.pa.gov/nurse</a>

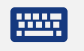

 $\sim$ 

PALS Website: www.pals.pa.gov

State Board of Medicine Email Address: <u>st-medicine@pa.gov</u>

State Board of Nursing Address: <u>st-nurse@pa.gov</u>

State Boards' Phone Number: 1-833-DOS-BPOA